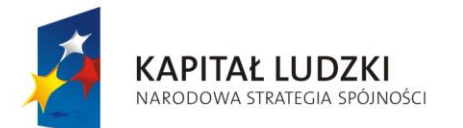

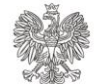

UNIA EUROPEJSKA EUROPEJSKI FUNDUSZ SPOŁECZNY

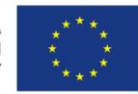

Projekt POKL: Wprowadzenie e-usług w resorcie sprawiedliwości Zadanie 3: Wprowadzenie e-usług w zakresie ksiąg wieczystych

# INSTRUKCJA UŻYTKOWNIKA SYSTEMU ELEKTRONICZNE KSIĘGI WIECZYSTE

# CZĘŚĆ I

# PRZEGLĄDANIE KSIĄG WIECZYSTYCH PRZEZ INTERNET

SKŁADANIE WNIOSKÓW O WYDANIE DOKUMENTU PRZEZ CENTRALNĄ INFORMACJĘ

## WERYFIKACJA AUTENTYCZNOŚCI WYDRUKU

## PRZEGLĄDANIE KORESPONDENCJI Z SĄDU

## PRZEGLĄDANIE INFORMACJI O STANIE SPRAWY

## SKŁADANIE WNIOSKU O NADANIE UPRAWNIEŃ DO SPRAWY

Strona 1 z 69

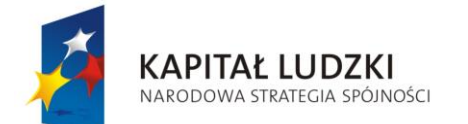

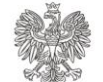

UNIA EUROPEJSKA EUROPEJSKI FUNDUSZ SPOŁECZNY

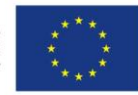

Projekt POKL: Wprowadzenie e-usług w resorcie sprawiedliwości Zadanie 3: Wprowadzenie e-usług w zakresie ksiąg wieczystych

# Spis treści

| 1. \        | Wprowadzenie                                                                          | 4  |
|-------------|---------------------------------------------------------------------------------------|----|
| 1.1         | L. Słownik pojęć i skrótów                                                            | 4  |
| 1.2         | 2. Koncepcja nazewnictwa interfejsu graficznego                                       | 5  |
| 1.3         | 3. Wydruk dokumentów                                                                  | 6  |
| 1.4         | <ol> <li>Zmiany w postaci dokumentów wydawanych przez Centralną Informację</li> </ol> | 6  |
| 2.          | Przeglądanie księgi wieczystej                                                        | 8  |
| 3.          | Składanie wniosku o wydanie dokumentu                                                 | 10 |
| 3.1         | L. Złożenie wniosku o wydanie dokumentu                                               | 10 |
| 3.2         | 2. Modyfikacja wniosku                                                                | 15 |
| 3.3         | 3. Usunięcie wniosku                                                                  | 15 |
| 3.4         | I. Dodawanie wniosku                                                                  | 15 |
| 3.5         | 5. Realizacja płatności                                                               | 16 |
| 4. \        | Weryfikacja autentyczności wydruku                                                    | 21 |
| 5. I        | Logowanie do systemu EKW przez PZ ePUAP                                               | 23 |
| <b>6.</b>   | Przeglądanie korespondencji z sądu                                                    | 28 |
| 6.1         | <ol> <li>Przeglądanie korespondencji – Kryteria wyszukiwania</li> </ol>               | 30 |
| 6.2         | 2. Przeglądanie korespondencji - Lista zawiadomień wyszukanych                        | 31 |
| 6.3         | <ol> <li>Przeglądanie korespondencji - Zapisywanie widoku</li> </ol>                  | 33 |
| 6.4         | <ol> <li>Przeglądanie korespondencji - Zestawienie widoków</li> </ol>                 | 34 |
| <b>7.</b> I | Przeglądanie informacji o stanie sprawy                                               | 37 |
| 7.1         | <ol> <li>Przeglądanie informacji o stanie sprawy – Kryteria wyszukiwania</li> </ol>   | 39 |
| 7.2         | 2. Przeglądanie informacji o stanie sprawy – Lista dostępnych spraw wyszukanych       | 41 |
| 7.3         | <ol> <li>Przeglądanie informacji o stanie sprawy – Zapisywanie widoku</li> </ol>      | 42 |
| 7.4         | <ol> <li>Przeglądanie informacji o stanie sprawy – Zestawienie widoków</li> </ol>     | 43 |
| 7.5         | 5. Przeglądanie informacji o stanie sprawy – Podgląd sprawy                           | 45 |
| -           | 7.5.1. Informacje podstawowe                                                          | 46 |
| -           | 7.5.2. Księgi wieczyste                                                               | 46 |

Strona 2 z 69

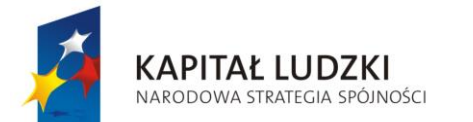

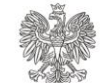

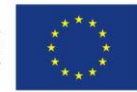

#### Projekt POKL: Wprowadzenie e-usług w resorcie sprawiedliwości Zadanie 3: Wprowadzenie e-usług w zakresie ksiąg wieczystych

|     | 7.5.3 | 3. Stan korespondencji                                   | 47  |
|-----|-------|----------------------------------------------------------|-----|
|     | 7.5.4 | 4. Wnioskodawca/Uczestnik - Wnioskodawca/Uczestnik       | 50  |
|     | 7.5.5 | 5. Wnioskodawca/Uczestnik - Pełnomocnik/Przedstawiciel   | 51  |
|     | 7.5.6 | 6. Stan zaskarżenia                                      | 51  |
|     | 7.5.7 | 7. Zakreślenie/Zamknięcie                                | 52  |
| 8.  | Złoż  | enie wniosku o nadanie uprawnień do sprawy               | 53  |
| 9.  | Prze  | glądanie powiadomień                                     | 55  |
| 9.1 | 1.    | Przeglądanie powiadomień – Lista wszystkich powiadomień  | 55  |
| 9.2 | 2.    | Przeglądanie powiadomień – Kryteria wyszukiwania         | 57  |
| 9.3 | 3.    | Przeglądanie powiadomień – Lista wyszukanych powiadomień | .59 |
| 10. | Моје  | e dane                                                   | 60  |
| Wyk | az ry | ysunków                                                  | 63  |

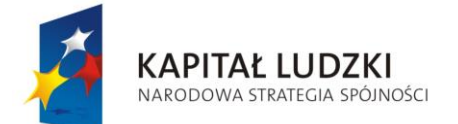

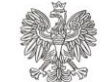

UNIA EUROPEJSKA EUROPEJSKI FUNDUSZ SPOŁECZNY

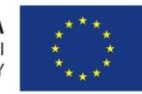

Projekt POKL: Wprowadzenie e-usług w resorcie sprawiedliwości Zadanie 3: Wprowadzenie e-usług w zakresie ksiąg wieczystych

# 1. Wprowadzenie

Niniejsza instrukcja przeznaczona jest dla użytkowników systemu EKW:

a.) anonimowych, dla których dostępne są następujące funkcje systemu:

- Wyszukiwanie i przeglądanie ksiąg wieczystych,
- Składanie wniosków o wydanie odpisu zwykłego/zupełnego, wyciągu z KW lub zaświadczenia o zamknięciu KW (do samodzielnego wydruku lub do doręczenia korespondencyjnego),
- Weryfikacja autentyczności i aktualności wydruku.
- b.) logujących się do systemu EKW przez Profil Zaufany ePUAP, dla których dostępne są te same funkcje, które są dostępne dla użytkownika anonimowego oraz dodatkowo następujące funkcje systemu:
  - Przeglądanie korespondencji dotyczącej zawiadomień z sądu
  - Przeglądanie informacji o stanie sprawy
  - Złożenie wniosku o nadanie uprawnień do sprawy
  - Przeglądanie powiadomień systemowych

Aplikacja dla użytkowników logujących się przez Profil Zaufany ePUAP ma na celu usprawnienie procesu dostarczania informacji na temat toczącego się postępowania wieczystoksięgowego uczestnikom danego postępowania.

## 1.1. Słownik pojęć i skrótów

| Pojęcie / skrót                | Opis                                                                                                    |
|--------------------------------|----------------------------------------------------------------------------------------------------|
| Aktualna treść KW              | Aktualne informacje ujawnione w księdze wieczystej (tylko wpisy<br>obowiązujące), zawartość informacyjna jest zgodna z prezentowaną na<br>odpisie zwykłym księgi wieczystej                                                                         |
| CBDKW                          | Centralna Baza Danych Ksiąg Wieczystych - baza danych, w której przechowywane są księgi wieczyste                                                                                                    |
| СІКЖ                           | Centralna Informacja Ksiąg Wieczystych - komórka organizacyjna Ministerstwa<br>Sprawiedliwości udzielająca informacji z CBDKW, wydająca odpisy ksiąg<br>wieczystych, wyciągi z ksiąg wieczystych i zaświadczenia o zamknięciu ksiąg<br>wieczystych. |
| EKW                            | System teleinformatyczny obsługujący księgi wieczyste                                                                                                    |
| ePUAP                          | elektroniczna Platforma Usług Administracji Publicznej - System<br>teleinformatyczny, w którym instytucje publiczne udostępniają usługi przez<br>pojedynczy punkt dostępowy w sieci internet                                                        |
| ldentyfikator profilu<br>ePUAP | Unikalny ciąg znaków jednoznacznie identyfikujący konto ePUAP (login)                                                                                                    |
| KW                             | Księga wieczysta                                                                                                    |

Strona 4 z 69

Instrukcja użytkownika systemu EKW część I v 1.16 aplikacja ogólnodostępna\_ePUAP\_ePlatnosci.docx

"Projekt współfinansowany przez Unię Europejską ze środków Europejskiego Funduszu Społecznego"

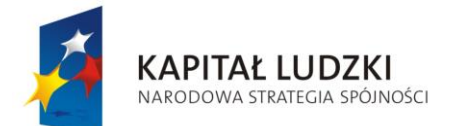

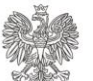

UNIA EUROPEJSKA EUROPEJSKI FUNDUSZ SPOŁECZNY

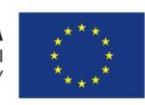

Projekt POKL: Wprowadzenie e-usług w resorcie sprawiedliwości Zadanie 3: Wprowadzenie e-usług w zakresie ksiąg wieczystych

| Pojęcie / skrót                  | Opis                                                                                                    |
|----------------------------------|----------------------------------------------------------------------------------------------------|
| Odpis zupełny                    | Dokument przedstawiający ostatni stan wpisów w księdze wieczystej i wpisy<br>wykreślone oraz wzmianki o wnioskach, skargach na orzeczenia referendarzy<br>sądowych, apelacjach, skargach kasacyjnych i wszczęciu postępowań z<br>urzędu.    |
| Odpis zwykły                     | Dokument przedstawiający ostatni stan wpisów w księdze wieczystej oraz<br>wzmianki o wnioskach, skargach na orzeczenia referendarzy sądowych,<br>apelacjach, skargach kasacyjnych i wszczęciu postępowań z urzędu.                          |
| Pełnomocnik                      | Osoba, która ma prawo działać w cudzym imieniu z bezpośrednim skutkiem<br>dla osoby reprezentowanej                                                                                                    |
| PZ ePUAP                         | Profil Zaufany ePUAP to zestaw informacji identyfikujących i opisujących<br>podmiot lub osobę będącą użytkownikiem konta na ePUAP, który została w<br>wiarygodny sposób potwierdzony przez organ uprawnionego podmiotu<br>publicznego       |
| Uczestnik postępowania           | Uczestnikami postępowania oprócz wnioskodawcy są tylko te osoby fizyczne,<br>osoby prawne lub jednostki organizacyjne, których prawa zostały wykreślone<br>lub obciążone bądź na rzecz których wpis ma nastąpić. Art.626 § 2 kpc            |
| Wyciąg z KW                      | Dokument przedstawiający ostatni stan wpisów we wskazanych działach w<br>księdze wieczystej oraz wzmianek o wnioskach, skargach na orzeczenia<br>referendarzy sądowych, apelacjach, skargach kasacyjnych i wszczęciu<br>postępowań z urzędu |
| Zaświadczenie o<br>zamknięciu KW | Dokument zawierający informację, że księga wieczysta o numerze wskazanym przez wnioskodawcę została zamknięta.                                                                                                    |
| Zupełna treść KW                 | Zarówno aktualne jak i wykreślone informacje z księgi wieczystej, zawartość informacyjna jest zgodna z prezentowaną na odpisie zupełnym księgi wieczystej.                                                                                  |

## 1.2. Koncepcja nazewnictwa interfejsu graficznego

| Przycisk lub odnośnik tekstowy  | Pogrubiona kursywa w nawiasach [] - <b>[Koniec pracy]</b> |
|---------------------------------|-----------------------------------------------------------|
| Nazwa zakładki/sekcji/położenia | Kursywa- <i>Moje dane</i>                                 |
| Nazwa opcji                     | Pogrubienie i podkreślenie - Realizacja płatności         |
| Tekst o szczególnym znaczeniu   | Czcionka Impact, wielkość 11 - UWAGA                      |

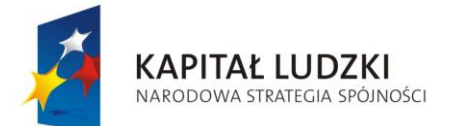

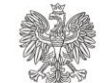

UNIA EUROPEJSKA EUROPEJSKI FUNDUSZ SPOŁECZNY

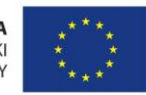

Projekt POKL: Wprowadzenie e-usług w resorcie sprawiedliwości Zadanie 3: Wprowadzenie e-usług w zakresie ksiąg wieczystych

## 1.3. Wydruk dokumentów

Wszystkie generowane dokumenty są dostępne do pobrania w formacie PDF i można je przeglądać przy pomocy programu Adobe Reader lub Foxit Reader. Aby wydrukować dokument konieczne jest posiadanie działającej i prawidłowo skonfigurowanej drukarki. Po pobraniu i otwarciu wygenerowanego dokumentu, należy skorzystać z ikonki drukarki na pasku narzędzi programu Adobe Reader/Foxit Reader, co zostało zaprezentowane na poniższym rysunku.

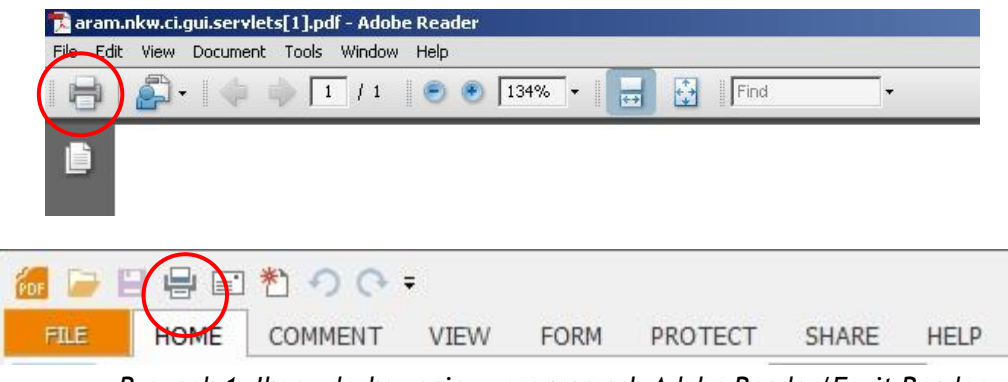

Rysunek 1, Ikony drukowania w programach Adobe Reader/Foxit Reader

## 1.4. Zmiany w postaci dokumentów wydawanych przez Centralną Informację

W związku z modernizacją systemu EKW wprowadzone zostały zmiany w postaci dokumentów wydawanych przez Centralną Informację w trybie art. 36<sup>4</sup> ust. 4 ustawy o księgach wieczystych i hipotece (Dz.U. 2013 poz. 707). Celem zmiany postaci odpisu zwykłego księgi wieczystej i wyciągu z księgi wieczystej było polepszenie czytelności oraz zmniejszenie objętości wydawanych dokumentów.

Do głównych zmian wprowadzonych w postaci dokumentów należą:

- Nagłówek dokumentu zawiera:
  - sygnaturę wniosku oraz nazwę i adres ekspozytury lub centrali Centralnej Informacji Ksiąg Wieczystych - w przypadku wydrukowania dokumentu w ekspozyturze lub centrali CIKW;
  - identyfikator do weryfikacji dokumentu, sygnaturę wniosku, informację o mocy dokumentu, uwagę o chwili wykonania dokumentu oraz nazwę i adres centrali CIKW
     w przypadku pobrania dokumentu z aplikacji EKW.
- Dla dokumentów wydanych do samodzielnego wydruku do stopki dokumentu dodano adres strony do weryfikacji autentyczności wydruku oraz identyfikator dokumentu,

Strona 6 z 69

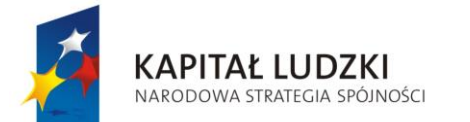

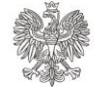

UNIA EUROPEJSKA EUROPEJSKI FUNDUSZ SPOŁECZNY

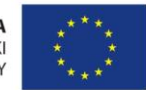

Projekt POKL: Wprowadzenie e-usług w resorcie sprawiedliwości Zadanie 3: Wprowadzenie e-usług w zakresie ksiąg wieczystych

- Szczegółowe informacje dotyczące weryfikacji dokumentu wydanego do samodzielnego wydruku znajdują się w pouczeniu na końcu dokumentu,
- Dokument nie zawiera danych o założeniu księgi wieczystej oraz podstawie zmiany księgi wieczystej,
- Rubryki i podrubryki, w których nie dokonano wpisu oraz pola niewypełnione nie są ujawniane (wyjątkiem jest taka organizacja danych, w których w jednym wierszu znajduje się kilka pól obok siebie przy czym niektóre są wypełnione a inne pozostają puste),
- Rubryki 1.3 "położenie" oraz 1.4 "oznaczenie" w dziale I-O "Oznaczenie nieruchomości" ujawniane są w formie jednej tabeli,
- Podrubryka 2.2.1 "udział" w dziale II "Własność" ujawniana jest przy danych wpisanych w podrubryce: 2.2.2. "Skarb Państwa", 2.2.3. "jednostka samorządu terytorialnego (związek międzygminny)", 2.2.4. "inna osoba prawna lub jednostka organizacyjna niebędącą osobą prawną" oraz 2.2.5 "osoba fizyczna",
- Zrezygnowano z numeracji rubryk, podrubryk, pól i podpól (jeżeli w treści wpisu będą występowały odwołania do konkretnych pól, podpól, rubryk, podrubryk rozumienie wpisu będzie możliwe poprzez przeglądanie treści księgi wieczystej lub poprzez uzyskanie odpisu zupełnego z takiej księgi),
- Numery podstaw wpisu ujawniane są zbiorczo dla danej tabeli. W przypadku, gdy w tabeli zachodzi potrzeba ujawnienia wielu numerów podstaw wpisu (dla poszczególnych pól takiej tabeli), ustalenie, która podstawa dotyczy konkretnego pola możliwe będzie poprzez przeglądanie treści księgi wieczystej lub poprzez uzyskanie odpisu zupełnego z takiej księgi,
- Podstawy oznaczenia, nabycia oraz wpisu, a także dane o wnioskach i chwilach wpisu zamieszczane są w zestawieniu o nazwie "DOKUMENTY BĘDĄCE PODSTAWĄ WPISU / DANE O WNIOSKU". Dane o wniosku i chwili wpisu uszeregowane są w dwóch grupach. Pierwsza zawiera szczegółowe informacje o podstawie oddzielone przecinkami, a poniżej w nawiasie zwykłym ich opis. Druga grupa to szczegółowe informacje o wniosku i chwili wpisu oddzielone przecinkami, a poniżej w nawiasie zwykłym ich opis.

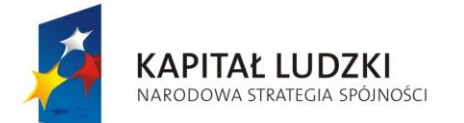

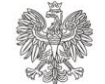

UNIA EUROPEJSKA EUROPEJSKI FUNDUSZ SPOŁECZNY

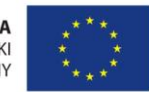

Projekt POKL: Wprowadzenie e-usług w resorcie sprawiedliwości Zadanie 3: Wprowadzenie e-usług w zakresie ksiąg wieczystych

# 2. Przeglądanie księgi wieczystej

System EKW umożliwia każdemu użytkownikowi wyszukanie księgi wieczystej oraz przeglądanie jej. Kryterium, według którego wyszukiwana jest księga, jest jej numer. W celu przeglądania księgi wieczystej należy:

- 1. Przygotować numer księgi wieczystej, składający się z 3 części:
  - Czteroznakowego kodu Wydziału Ksiąg Wieczystych, gdzie księga została założona w formie elektronicznej,
  - Właściwego numeru księgi wieczystej,
  - Cyfry kontrolnej z przedziału od 0 do 9 nadawanej w chwili zakładania księgi w postaci elektronicznej.

W sytuacji braku znajomości elektronicznego numeru księgi wieczystej, należy zwrócić się z pytaniem do właściwego, ze względu na miejsce położenia danej nieruchomości, Sądu Rejonowego - Wydziału Ksiąg Wieczystych.

- 2. Wejść na stronę główną systemu znajdującą się pod adresem https://ekw.ms.gov.pl
- 3. Z menu E-USŁUGI wybrać [Przeglądanie księgi wieczystej].
- 4. Wprowadzić numer księgi wieczystej, wybierając z listy kod wydziału i wprowadzając numer księgi (pole automatycznie uzupełniane jest zerami do ośmiu znaków tj. wystarczy wpisać "122054" zamiast "00122054") oraz cyfrę kontrolną (kod wydziału/numer księgi/cyfra kontrolna, np. WA4M/00122054/9).

Następnie należy zaznaczyć opcję: "Nie jestem robotem". Użytkownik zostanie poproszony o dopasowanie zdjęć do komunikatu poprzez zaznaczenie właściwych obrazków. Po zaznaczeniu wszystkich obrazków należy kliknąć "Zweryfikuj". Okienko "Nie jestem robotem" zostanie wówczas zaznaczone automatycznie, po czym należy wybrać przycisk **[Wyszukaj księgę]**. System umożliwi przeglądanie księgi wieczystej.

- 5. Użytkownik ma dostęp do *Ogólnych informacji dotyczących wybranej księgi wieczystej* oraz do przeglądania szczegółowych wpisów ujawnionych w księdze. Użytkownik ma do wyboru przeglądanie:
  - Aktualnej treści księgi wieczystej,
  - Zupełnej treści księgi wieczystej,
  - Aktualnej treści księgi wieczystej w dotychczasowej postaci,

Aby przeglądać żądaną treść księgi wieczystej, należy wcisnąć odpowiedni przycisk -[Przeglądanie aktualnej treści KW-dotychczasowa postać], [Przeglądanie aktualnej treści] (Rysunek 2) lub [Przeglądanie zupełnej treści KW]. Po jego użyciu system prezentuje stronę, zawierający wybraną treść księgi wieczystej. Przeglądanie poszczególnych działów księgi wieczystej możliwe jest poprzez wybranie odpowiedniego odnośnika u góry strony.

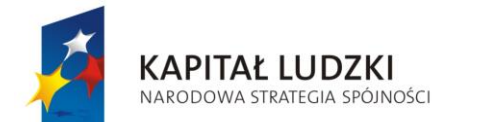

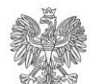

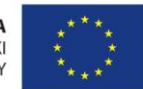

Projekt POKL: Wprowadzenie e-usług w resorcie sprawiedliwości Zadanie 3: Wprowadzenie e-usług w zakresie ksiąg wieczystych

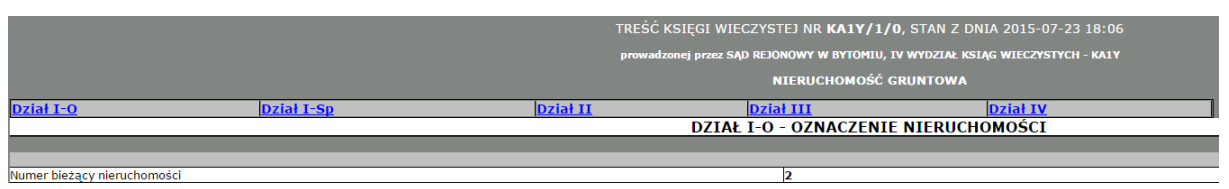

Rysunek 2, Fragment strony po wybraniu opcji [Przeglądanie aktualnej treści]

Użycie przycisku [Powrót] powoduje przekierowanie Użytkownika do strony wyszukiwania.

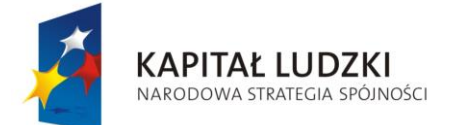

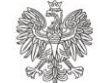

UNIA EUROPEJSKA EUROPEJSKI FUNDUSZ SPOŁECZNY

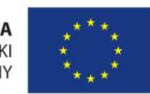

Projekt POKL: Wprowadzenie e-usług w resorcie sprawiedliwości Zadanie 3: Wprowadzenie e-usług w zakresie ksiąg wieczystych

# 3. Składanie wniosku o wydanie dokumentu

Poprzez system EKW Użytkownik może złożyć wniosek o wydanie dokumentu z Centralnej Informacji Ksiąg Wieczystych (CIKW). Dokumenty wydawane są odpłatnie zgodnie z Rozporządzeniem Ministra Sprawiedliwości (Dz. U. poz. 1412 z 29.11.2013r.). Lista dokumentów oraz opłaty za ich wydanie przedstawia poniższa tabela.

| Rodzaj doł    | kumentu      | Forma dostarczenia | Wysokość<br>opłaty |
|---------------|--------------|--------------------|--------------------|
| Odpis zv      | witch        | Samodzielny wydruk | 20 zł              |
| Oupls 2       | ννγκιγ       | Korespondencyjnie  | 30 zł              |
| Odpis zu      | notov        | Samodzielny wydruk | 50 zł              |
| Oupis zu      | ipetity      | Korespondencyjnie  | 60 zł              |
|               | 1 driał      | Samodzielny wydruk | 5 zł               |
|               | I UZIAL      | Korespondencyjnie  | 15 zł              |
|               | 2 driah (    | Samodzielny wydruk | 10 zł              |
|               | z uziaty     | Korespondencyjnie  | 20 zł              |
| wyciąg z kw   | 2 działy     | Samodzielny wydruk | 15 zł              |
|               | 5 UZIALY     | Korespondencyjnie  | 25 zł              |
|               | 1 działy     | Samodzielny wydruk | 20 zł              |
|               | 4 uziaty     | Korespondencyjnie  | 30 zł              |
| Zaświadczenie | o zamknięciu | Samodzielny wydruk | 5 zł               |
| KW            | /            | Korespondencyjnie  | 10 zł              |

## 3.1. Złożenie wniosku o wydanie dokumentu

System EKW umożliwia złożenie wniosku o uzyskanie odpisu lub wyciągu z księgi wieczystej bądź zaświadczenia o jej zamknięciu w formie elektronicznej. Aby uzyskać taki dokument, konieczna jest znajomość numeru księgi wieczystej, której ma on dotyczyć. Dokument/-y mogą być wydane w formie elektronicznej do samodzielnego wydruku lub papierowej i korespondencyjnie dostarczone pod wskazany adres. Ich udostępnienie następuje po uiszczeniu opłaty, której wysokość zależy od rodzaju dokumentu, formy dostarczenia i żądanej liczby kopii. Zarówno dokument dostarczony drogą pocztową jak i samodzielnie wydrukowany mają moc dokumentu wydanego przez sąd.

Aby złożyć wniosek o wydanie dokumentu, należy:

1. Przygotować numer księgi wieczystej, składający się z 3 części:

• Czteroznakowego kodu Wydziału Ksiąg Wieczystych, gdzie księga została założona w formie elektronicznej,

Strona 10 z 69

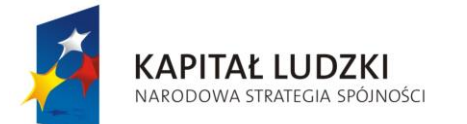

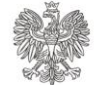

UNIA EUROPEJSKA EUROPEJSKI FUNDUSZ SPOŁECZNY

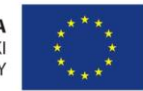

Projekt POKL: Wprowadzenie e-usług w resorcie sprawiedliwości Zadanie 3: Wprowadzenie e-usług w zakresie ksiąg wieczystych

- Właściwego numeru księgi wieczystej,
- Cyfry kontrolnej z przedziału od 0 do 9 nadawanej w chwili zakładania księgi w postaci elektronicznej.

W sytuacji braku znajomości numeru księgi wieczystej, należy zwrócić się do właściwego, ze względu na miejsce położenia danej nieruchomości, Sądu Rejonowego - Wydziału Ksiąg Wieczystych.

- 2. Wejść na stronę główną systemu znajdującą się pod adresem https://ekw.ms.gov.pl.
- 3. Z menu E-USŁUGI wybrać [Składanie wniosków o wydanie dokumentu z Centralnej Informacji Ksiąg Wieczystych].
- 4. Wprowadzić numer księgi wieczystej, wybierając z listy kod wydziału i wprowadzając numer księgi (pole automatycznie uzupełniane jest zerami do ośmiu znaków tj. wystarczy wpisać "122054" zamiast "00122054") oraz cyfrę kontrolną (kod wydziału/numer księgi/cyfra kontrolna, np. WA4M/00122054/9).

Następnie odpowiedzieć na zadanie logiczne poniżej (używając znaków numerycznych, np. 5, -17) i użyć przycisku **[DALEJ]**.

| 1. Tworzenie wniosków                                                                            | 2. Płatność              | 3. Zrealizowane wnioski |
|--------------------------------------------------------------------------------------------------|--------------------------|-------------------------|
| Twój Wniosek                                                                                     |                          | ?                       |
| Pola oznaczone * są polami wymaganymi do wyp                                                     | ełnienia                 |                         |
| Numer księgi wieczystej                                                                          |                          |                         |
| Wprowadź numer księgi wieczystej dla<br>której chcesz wnioskować o wydanie<br>dokumentu z CIKW * | • /                      | WYCZYŚĆ                 |
| Zadanie logiczne<br>np. ile nóg ma pies? 4                                                       |                          |                         |
| Sumując cztery oraz osiem otrzymamy:*                                                            | C                        | 1                       |
|                                                                                                  |                          |                         |
| POWRÓT DO LISTY WNIOSKÓW                                                                         | POWRÓT DO STRONY GŁÓWNEJ | DALEJ                   |

Rysunek 3, Strona po wybraniu opcji [Składanie wniosków o wydanie dokumentu z Centralnej Informacji Ksiąg Wieczystych]

- 5. Wybrać odpowiednie:
  - rodzaj dokumentu,
  - działy księgi wieczystej (dotyczy wyciągów),
  - formę dostarczenia,

Strona 11 z 69

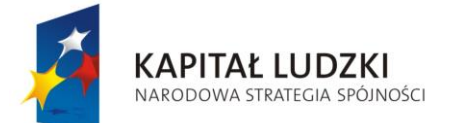

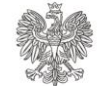

UNIA EUROPEJSKA EUROPEJSKI FUNDUSZ SPOŁECZNY

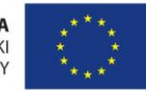

Projekt POKL: Wprowadzenie e-usług w resorcie sprawiedliwości Zadanie 3: Wprowadzenie e-usług w zakresie ksiąg wieczystych

liczbę żądanych dokumentów (opcja dostępna dla korespondencyjnej formy dostarczenia)

i wcisnąć przycisk [DALEJ].

| 1. Tworzenie wniosków                                                                              | 2. Płatność                         | 3. Zrealizowane wnioski |
|----------------------------------------------------------------------------------------------------|-------------------------------------|-------------------------|
| Twój Wniosek                                                                                       |                                     | ?                       |
| Pola oznaczone * są polami wymaganymi do                                                           | o wypełnienia                       |                         |
| Numer księgi wieczystej                                                                            |                                     |                         |
| Wprowadzony numer księgi wieczystej,<br>dla której chcesz wnioskować o wydanie<br>dokumentu z CIKW | KA1Y / 00000001 / 0                 |                         |
| Rodzaj dokumentu                                                                                   |                                     |                         |
| Wybierz rodzaj dokumentu o który chcesz                                                            | Oodpis zwykły księgi wieczystej     |                         |
| wnioskować *                                                                                       | Oodpis zupełny księgi wieczystej    |                         |
|                                                                                                    | Owyciąg z księgi wieczystej         |                         |
|                                                                                                    | ☑Dział I                            |                         |
|                                                                                                    | 🗆 Dział II                          |                         |
|                                                                                                    | Dział III                           |                         |
|                                                                                                    | Dział IV                            |                         |
| Forma dostarczenia dokument                                                                        | tu                                  |                         |
| Wybierz formę dostarczenia dokumentu *                                                             | Odokument do samodzielnego wydruku  |                         |
|                                                                                                    | Okorespondencyjne wydanie dokumentu |                         |
| Podaj liczbę dokumentów z zakresu<br>(1-99) *                                                      | 1                                   |                         |
|                                                                                                    |                                     |                         |
| POWRÓT DO LISTY WNIOSKÓW                                                                           |                                     | DALEJ                   |

Rysunek 4, Strona po wybraniu opcji **[DALEJ]** podczas składania wniosku o wydanie dokumentu

- 6. Użytkownik zostaje przekierowany do strony przedstawiającego listę wniosków. Na tym etapie posiada możliwości:
  - Przejścia do kolejnego kroku składania wniosku za pomocą przycisku [DALEJ].
  - Modyfikacji wniosku, klikając w napis **[Modyfikuj wniosek]** (patrz: <u>Modyfikacja</u> wniosku) znajdujący się w kolumnie *Dostępne operacje*.
  - Usunięcia wniosku, klikając w napis **[Usuń wniosek]** (patrz: <u>Usunięcie wniosku</u>) znajdujący się w kolumnie *Dostępne operacje*.

Strona 12 z 69

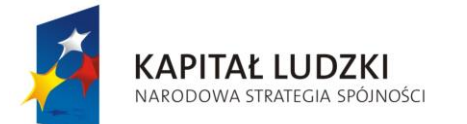

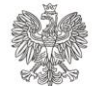

UNIA EUROPEJSKA EUROPEJSKI FUNDUSZ SPOŁECZNY

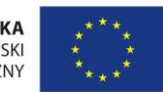

Projekt POKL: Wprowadzenie e-usług w resorcie sprawiedliwości Zadanie 3: Wprowadzenie e-usług w zakresie ksiąg wieczystych

 Dodanie kolejnego wniosku za pomocą przycisku [DODAJ WNIOSEK] (patrz: <u>Dodawanie wniosku</u>).

| Lista | wniosków                   |                                |                                      |                        |                                            |                                      |
|-------|----------------------------|--------------------------------|--------------------------------------|------------------------|--------------------------------------------|--------------------------------------|
| Nr \$ | Numer księgi<br>wieczystej | Rodzaj<br>wniosku <sup>♥</sup> | Forma<br>dostarczenia ∳<br>dokumentu | Liczba<br>dokumentów 북 | Wysokość<br>opłaty za<br>wniosek (w<br>zł) | Dostępne<br>operacje ♥               |
| 1     | WA4M/00122054/9            | wniosek o<br>wydanie wyciągu   | korespondencyjnie                    | 1                      | 15                                         | Modyfikuj<br>wniosek<br>Usuń wniosek |
|       |                            |                                |                                      | Suma opłat             | t: 15.0 zł                                 | DODAJ WNIOSEK                        |
| WRÓĆ  | DO STRONY GŁÓWNEJ          |                                |                                      |                        |                                            | DALEJ                                |

Rysunek 5, Strona przedstawiający listę wniosków

6. Wprowadzić adres e-mail, na który system wyśle potwierdzenie złożenia zlecenia oraz link URL do strony, gdzie po dokonaniu płatności dostępne będą zarejestrowane wnioski, potwierdzenia złożenia wniosków i dokonania płatności oraz dokumenty do samodzielnego wydruku. W przypadku korespondencyjnej formy doręczenia dokumentu/-ów należy uzupełnić pola w sekcji *Dane do doręczenia*. Potwierdzić żądanie złożenia zlecenia przyciskiem **[DALEJ]**.

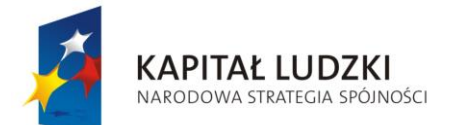

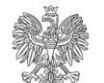

UNIA EUROPEJSKA EUROPEJSKI FUNDUSZ SPOŁECZNY

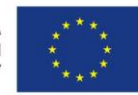

#### Projekt POKL: Wprowadzenie e-usług w resorcie sprawiedliwości Zadanie 3: Wprowadzenie e-usług w zakresie ksiąg wieczystych

#### Adres e-mail

i

) Wypełnienie adresu email jest obowiązkowe. Na podany adres zostanie wysłany link do wniosku.

| Nazwa firmy / Nazwisko * Atos   Imię                                                                                                    |
|----------------------------------------------------------------------------------------------------|
| Imię     Imię       Miejscowość *     Warszawa       Ulica     Imię       Numer budynku *     1       Numer lokalu     Imię       Kod pocztowy *     03-140 |
| Niejscowość *     Warszawa       Jlica                                                                                                    |
| Ulica IIIIIIIIIIIIIIIIIIIIIIIIIIIIIIIIIIII                                                                                                    |
| Numer budynku *     1       Numer lokalu                                                                                                    |
| Numer lokalu<br>Kod pocztowy * 03-140                                                                                                    |
| Kod pocztowy * 03-140                                                                                                    |
|                                                                                                    |
| warszawa                                                                                                    |
| Kraj * Polska                                                                                                    |

Rysunek 6, Strona przedstawiający dane do doręczenia

- 8. Zrealizować płatność (patrz: Realizacja płatności).
- 9. Po zrealizowaniu płatności pod wygenerowanym linkiem URL zostaną udostępnione:
  - złożone wnioski,
  - potwierdzenia złożenia wniosku i dokonania płatności,
  - dokumenty do samodzielnego wydruku (nie dotyczy dokumentów o korespondencyjnej formie dostarczenia).

Wygenerowane dokumenty dostępne są przez 14 dni, zaś potwierdzenia złożenia wniosku - 24 miesiące. Po tym czasie zostaną automatycznie usunięte.

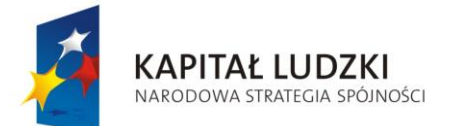

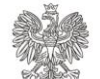

UNIA EUROPEJSKA EUROPEJSKI FUNDUSZ SPOŁECZNY

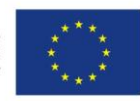

Projekt POKL: Wprowadzenie e-usług w resorcie sprawiedliwości Zadanie 3: Wprowadzenie e-usług w zakresie ksiąg wieczystych

#### Podsumowanie realizacji wniosków

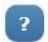

Zlecenie zostało przyjęte do realizacji. W zależności od obciążenia systemu, wygenerowanie potwierdzenia złożenia wniosku oraz żądanych dokumentów może potrwać nawet do kilkunastu minut. W celu umożliwienia późniejszego ich pobrania, na podany adres został wysłany e-mail z linkiem, pod którym potwierdzenie złożenia wniosku będzie dostępne przez 24 miesiące, a dokumenty – przez 14 dni.

| Nr 🌻 | Numer księgi<br>wieczystej | Rodzaj<br>wniosku                          | Forma<br>dostarczenia 🖨<br>dokumentu | Potwierdzenia złożenia<br>wniosku | Status realizacji 🛛 🖨 |
|------|----------------------------|--------------------------------------------|--------------------------------------|-----------------------------------|-----------------------|
| 1    | KA1Y/00000001/0            | wniosek o<br>wydanie<br>odpisu<br>zwykłego | samodzielny<br>wydruk                | EUKW/30.06/3/2016                 | Pobierz dokument      |

WRÓĆ DO STRONY GŁÓWNEJ

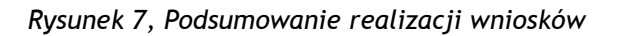

## Po wybraniu opcji [Pobierz dokument] system przedstawi odpis księgi wieczystej.

Identyfikator do weryfikacji dokumentu: 9deaca6c-6971-4bb6-b2ee-83c57badb552 Svgnatura wniosku o wydanie dokumentu: EUKW/30.6/3/2016

Dokument samodzielnie wydrukowany, wydany w trybie art. 36<sup>4</sup> ust. 4 ustawy z dnia 6 lipca 1982 r. o księgach wieczystych i hipotece, posiadający moc dokumentu wydawanego przez sąd bez zaopatrywania go w pieczęć urzędową i podpis upoważnionego pracownika.

MINISTERSTWO SPRAWIEDLIWOŚCI CENTRALA CENTRALNEJ INFORMACJI KSIĄG WIECZYSTYCH ul. PIEKARSKA 1/36 41-902 BYTOM

## ODPIS ZWYKŁY KSIĘGI WIECZYSTEJ

stan na dzień 2016-06-30 godz. 11:10:40

Numer księgi

ęgi KA1Y / 00000001 / 0 Rysunek 8, Nagłówek dokumentu odpisu księgi wieczystej

W nagłówku dokumentu przedstawiony jest 36-znakowy *identyfikator do weryfikacji dokumentu*, który jest tożsamy z *identyfikatorem wydruku*. Identyfikator wydruku jest używany podczas weryfikacji autentyczności wydruku. (Patrz: <u>Weryfikacja autentyczności wydruku</u>)

## 3.2. Modyfikacja wniosku

Po wybraniu opcji *[Modyfikuj wniosek]* Użytkownik ma możliwość wprowadzenia zmian:

Strona 15 z 69

Instrukcja użytkownika systemu EKW część I v 1.16 aplikacja ogólnodostępna\_ePUAP\_ePlatnosci.docx

"Projekt współfinansowany przez Unię Europejską ze środków Europejskiego Funduszu Społecznego"

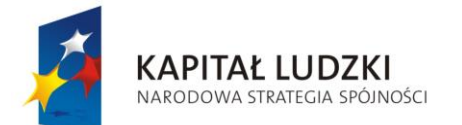

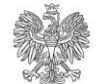

UNIA EUROPEJSKA EUROPEJSKI FUNDUSZ SPOŁECZNY

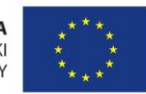

Projekt POKL: Wprowadzenie e-usług w resorcie sprawiedliwości Zadanie 3: Wprowadzenie e-usług w zakresie ksiąg wieczystych

- rodzaju dokumentu,
- działów księgi wieczystej (dostępne tylko dla wyciągów),
- formy dostarczenia dokumentu,
- liczby żądanych dokumentów (dostępne tylko przy korespondencyjnej formie dostarczenia dokumentu).

Wprowadzone zmiany należy zatwierdzić za pomocą przycisku **[DALEJ]**. Wtedy Użytkownik zostanie przekierowany do listy wniosków zlecenia.

## 3.3. Usunięcie wniosku

Po wybraniu opcji **[Usuń wniosek]** Użytkownik zostanie poproszony o potwierdzenie żądania poprzez kliknięcie opcji **[OK]**.

## 3.4. Dodawanie wniosku

Po użyciu przycisku [DODAJ WNIOSEK] należy:

- 1. Wprowadzić numer księgi wieczystej i odpowiedzieć na zadanie logiczne poniżej, a następnie użyć przycisku **[DALEJ]**.
- 2. Wybrać odpowiednie:
  - rodzaj dokumentu,
  - działy księgi wieczystej (dostępne tylko dla wyciągów),
  - formę dostarczenia,
  - liczbę żądanych dokumentów (dostępne tylko przy korespondencyjnej formie dostarczenia dokumentu)

i wcisnąć przycisk [DALEJ].

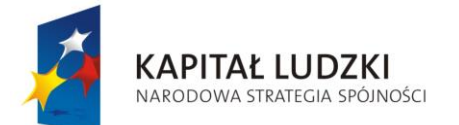

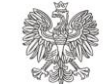

MINISTERSTWO Sprawiedliwości

UNIA EUROPEJSKA EUROPEJSKI FUNDUSZ SPOŁECZNY

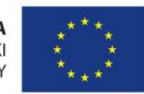

Projekt POKL: Wprowadzenie e-usług w resorcie sprawiedliwości Zadanie 3: Wprowadzenie e-usług w zakresie ksiąg wieczystych

## 3.5. Realizacja płatności

EKW współpracuje z systemem ePłatności, prowadzonym przez Ministerstwo Sprawiedliwości.

Po uzupełnieniu danych wniosku/wniosków użytkownik ma dwie możliwości:

- powrót do poprzedniej strony za pomocą przycisku [Powrót do edycji wniosków],
- rozpoczęcie realizacji płatności.

Aby dokonać płatności należy postępować zgodnie z następującymi krokami:

1. Wcisnąć przycisk [Akceptuję warunki i płacę]. Użytkownik zostaje przekierowany do systemu ePłatności - rysunek 9.

| 1. Twoizenie Willoskow 2. Platilost 3. Zrediżowale Willoski | 1. Tworzenie wniosków | 2. Płatność | 3. Zrealizowane wnioski |
|-------------------------------------------------------------|-----------------------|-------------|-------------------------|
|-------------------------------------------------------------|-----------------------|-------------|-------------------------|

## Podsumowanie - Twoje wnioski

| Lista wniosków |                            |   |                              |                                      |                        |                                        |  |  |
|----------------|----------------------------|---|------------------------------|--------------------------------------|------------------------|----------------------------------------|--|--|
| Nr 🌲           | Numer księgi<br>wieczystej | ¢ | Rodzaj wniosku               | Forma<br>dostarczenia 🝦<br>dokumentu | Liczba<br>dokumentów 🕈 | Wysokość opłaty<br>za wniosek (w zł) 🝦 |  |  |
| 1              | TEST/00000001/0            |   | wniosek o wydanie<br>wyciągu | samodzielny wydruk                   | -                      | 5                                      |  |  |
|                |                            |   |                              |                                      | Sum                    | a opłat: 5.0 zł                        |  |  |

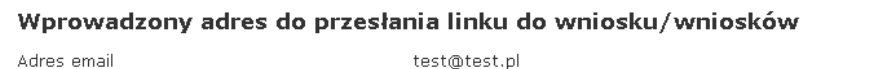

test@test.pl

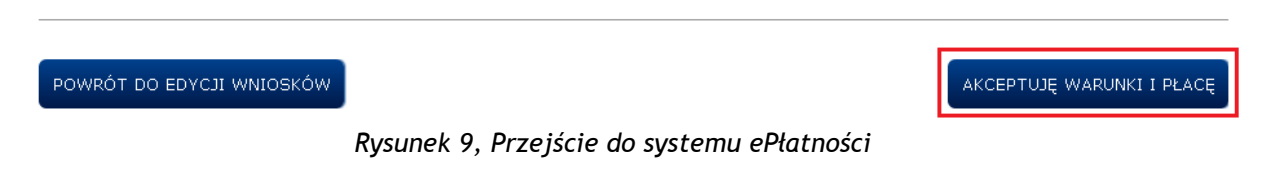

2. System ePłatności wyświetla podsumowanie zapłaty za eUsługę: Dane płatności, Dane płatnika oraz Dane użytkownika - rysunek 10. Należy wybrać przycisk [Dalej] oznaczony na rysunku czerwoną ramką (w prawym dolnym rogu).

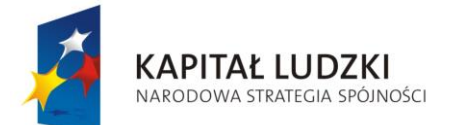

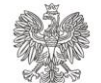

UNIA EUROPEJSKA EUROPEJSKI FUNDUSZ SPOŁECZNY

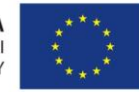

Projekt POKL: Wprowadzenie e-usług w resorcie sprawiedliwości Zadanie 3: Wprowadzenie e-usług w zakresie ksiąg wieczystych

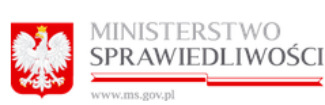

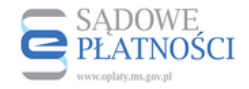

> Strona główna > Podsumowanie zapłaty za eUsługę

## Podsumowanie zapłaty za eUsługę

Zostałeś automatycznie przekierowany do systemu płatności online Ministerstwa Sprawiedliwości. Jeżeli choesz zachować informacje o zrealizowanej płatności w systemie ePłatności, zaloguj się lub zarejestruj w systemie ePłatności. Możesz też przejść proces płatności bez logowania

| Dane płatności              |                                           |              |
|-----------------------------|-------------------------------------------|--------------|
| Typ transakcji              | zaplata za e-Usługę                       |              |
| System merytoryczny         |                                           |              |
| E-usługa                    | odpis                                     |              |
| Odnośnik platności          | EUKW-4340581868d8443c906a81fcb4b239d9-149 |              |
| Etykieta przelewu           | Opłata EUKW                               |              |
| Opis platności              | EUKW-4340581888d8443c908a81fcb4b239d9-149 |              |
| Dane płatnika               |                                           |              |
| Imię                        |                                           |              |
| Nazwisko                    | test@test.pl                              |              |
| Ulica                       |                                           | $\checkmark$ |
| Numer domu                  |                                           |              |
| Numer lokalu                |                                           |              |
| Kod pocztowy                |                                           |              |
| Miasto                      |                                           |              |
| Kraj                        |                                           |              |
| Kwota                       | 5.0 PLN                                   |              |
| Dane użytkownika            |                                           |              |
| Adres e-mail użytkownika    | test@test.pl                              |              |
| Login użytkownika           |                                           |              |
| ld użytkownika              |                                           |              |
| Imię użytkownika            |                                           |              |
| Nazwa/ nazwisko użytkownika |                                           |              |
| < ANULUJ                    |                                           | DALEJ        |

Rysunek 10, Podsumowanie zapłaty za eUsługę w systemie ePłatności

Strona 18 z 69

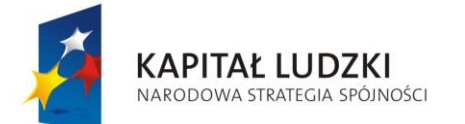

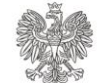

UNIA EUROPEJSKA EUROPEJSKI FUNDUSZ SPOŁECZNY

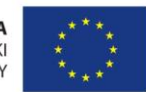

Projekt POKL: Wprowadzenie e-usług w resorcie sprawiedliwości Zadanie 3: Wprowadzenie e-usług w zakresie ksiąg wieczystych

3. Wybrać sposób płatności (kliknąć na odpowiedni bank w przypadku płatności przelewem lub na odpowiedni rodzaj karty w przypadku płatności kartą płatniczą / kredytową) oraz przycisk **[Zapłać]** - pokazano na rysunku 11.

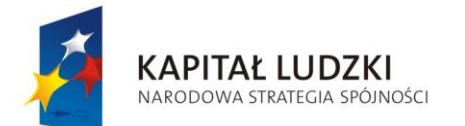

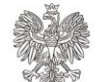

UNIA EUROPEJSKA EUROPEJSKI FUNDUSZ SPOŁECZNY

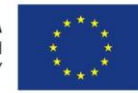

Projekt POKL: Wprowadzenie e-usług w resorcie sprawiedliwości Zadanie 3: Wprowadzenie e-usług w zakresie ksiąg wieczystych

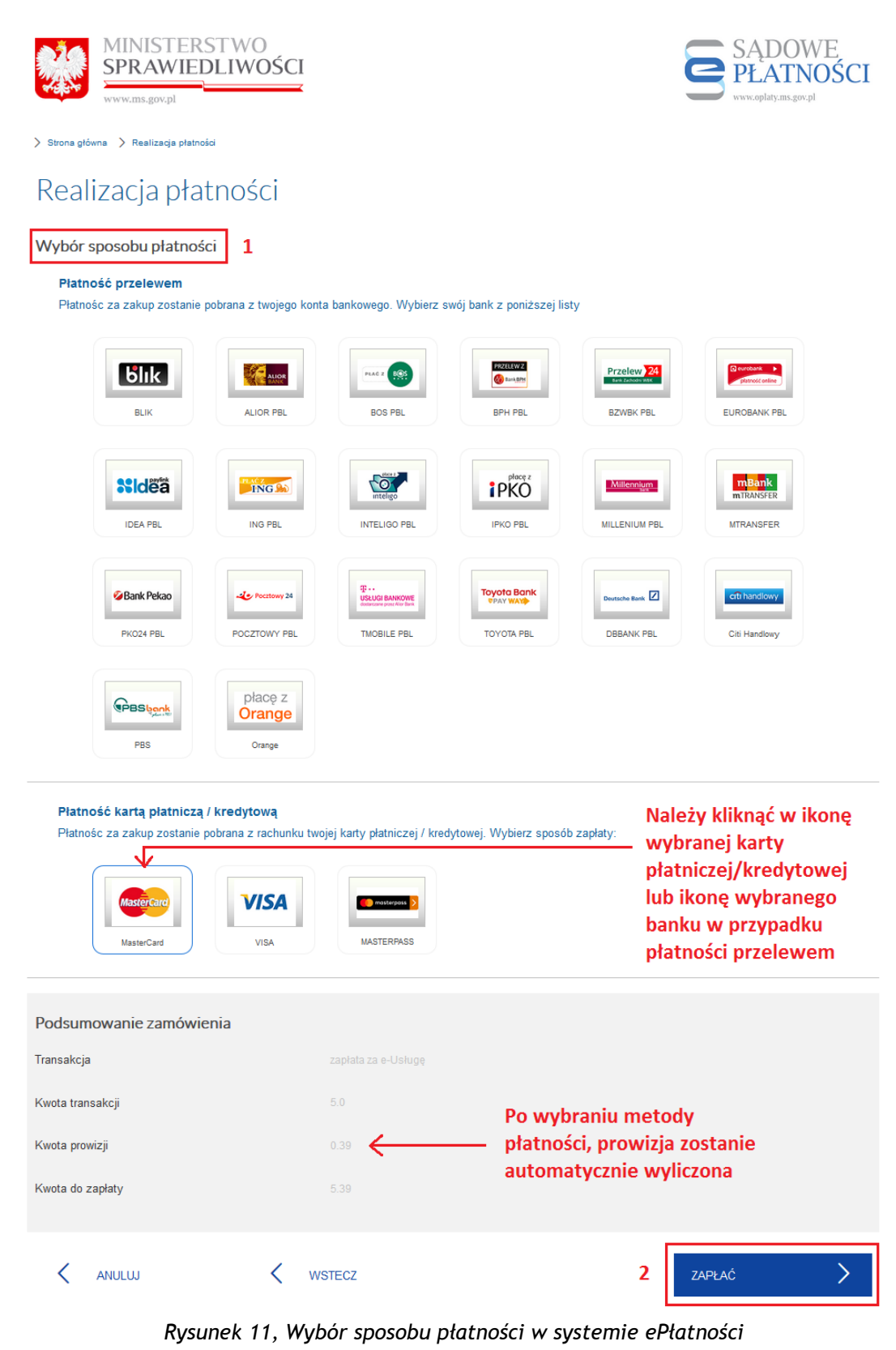

Strona 20 z 69

Instrukcja użytkownika systemu EKW część I v 1.16 aplikacja ogólnodostępna\_ePUAP\_ePlatnosci.docx

"Projekt współfinansowany przez Unię Europejską ze środków Europejskiego Funduszu Społecznego"

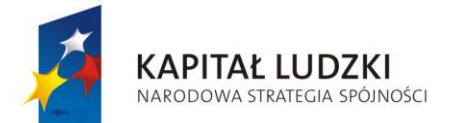

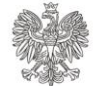

UNIA EUROPEJSKA EUROPEJSKI FUNDUSZ SPOŁECZNY

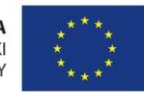

Projekt POKL: Wprowadzenie e-usług w resorcie sprawiedliwości Zadanie 3: Wprowadzenie e-usług w zakresie ksiąg wieczystych

- 4. Użytkownik zostanie przekierowany do zewnętrznego systemu płatności on-line lub strony wybranego banku, gdzie zostaną przesłane parametry transakcji.
- 5. Zrealizować płatność w zewnętrznym systemie płatności on-line lub przelew za pośrednictwem wybranego banku.
- 6. Po realizacji płatności Użytkownik zostanie przekierowany z powrotem do strony zlecenia w systemie EKW. Aby przejść do zakładki *Zrealizowane wnioski* w celu pobrania dokumentów należy kliknąć **[DALEJ]** rysunek 12.

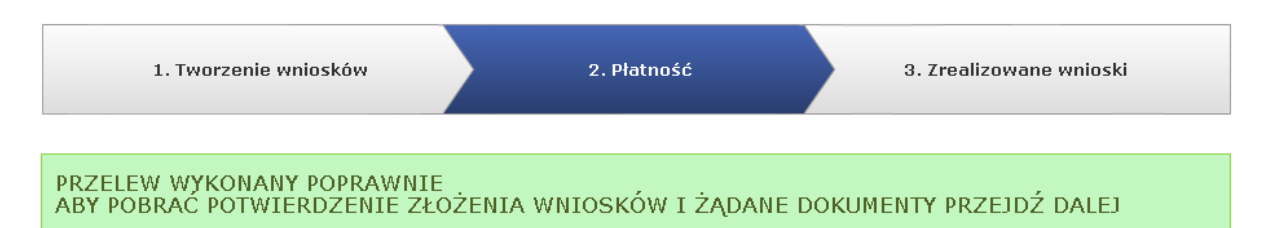

#### Podsumowanie - Twoje wnioski

#### Lista wniosków

| Nr 🖨 | Numer księgi<br>wieczystej | Rodzaj wniosku 🛛 🔶           | Forma<br>dostarczenia 🔶<br>dokumentu | Liczba<br>dokumentów 🕈 | Wysokość opłaty<br>za wniosek (w zł) 🕴 |
|------|----------------------------|------------------------------|--------------------------------------|------------------------|----------------------------------------|
| 1    | TEST/00000001/0            | wniosek o wydanie<br>wyciągu | samodzielny wydruk                   | -                      | 5                                      |

Suma opłat: 5.0 zł

#### Wprowadzony adres do przesłania linku do wniosku/wniosków

Adres email

test@test.pl

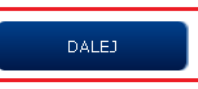

Rysunek 12, Ekran informujący o poprawnie wykonanej płatności za wniosek

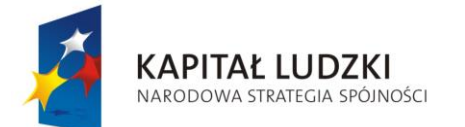

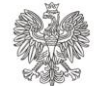

UNIA EUROPEJSKA EUROPEJSKI FUNDUSZ SPOŁECZNY

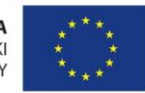

Projekt POKL: Wprowadzenie e-usług w resorcie sprawiedliwości Zadanie 3: Wprowadzenie e-usług w zakresie ksiąg wieczystych

# 4. Weryfikacja autentyczności wydruku

W przypadku wątpliwości autentyczności wydrukowanego dokumentu bądź istnienia prawdopodobieństwa niezgodności informacji zawartych w wydruku z danymi w centralnej bazie danych ksiąg wieczystych w wyniku wprowadzonych zmian zalecane jest przeprowadzenie weryfikacji autentyczności i aktualności dokumentu. Weryfikacja stanowi procedurę umożliwiającą potwierdzenie, że dokument pochodzi z Centralnej Informacji.

W celu zweryfikowania autentyczności i aktualności dokumentu wydanego do samodzielnego wydruku należy:

- 1. Wejść na stronę główną systemu znajdującą się pod adresem https://ekw.ms.gov.pl
- 2. Z menu E-USŁUGI wybrać [Weryfikacja autentyczności wydruku].
- 3. Wprowadzić identyfikator wydruku oraz odpowiedzieć na zadanie logiczne poniżej i użyć przycisku **[DALEJ].**
- 4. Pod wyświetlonym przez System pozytywnym wynikiem weryfikacji znajdują się opcje:
  - obejrzenia dokumentu wydanego do samodzielnego wydrukowania w formacie PDF *[POBIERZ WERYFIKOWANY DOKUMENT]*,
  - obejrzenia treści księgi wieczystej poprzez przeglądarkę systemu EKW [POBIERZ KSIĘGĘ WIECZYSTĄ],
  - wygenerowania raportu z weryfikacji w formacie PDF [RAPORT Z WERYFIKACJI],
  - zweryfikowania kolejnego dokumentu [WERYFIKUJ KOLEJNY DOKUMENT].

W razie negatywnego wyniku weryfikacji możliwy jest jedynie pobranie raportu z weryfikacji oraz weryfikacja kolejnego dokumentu.

## Wynik weryfikacji

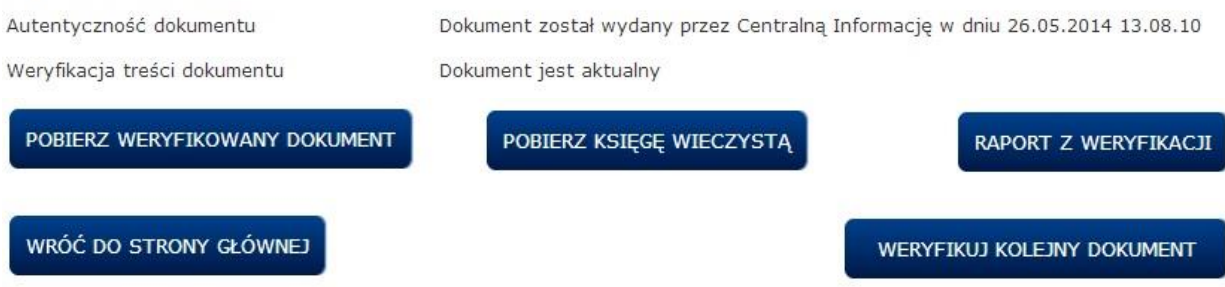

Rysunek 13, Pozytywna weryfikacja dokumentu

Strona 22 z 69

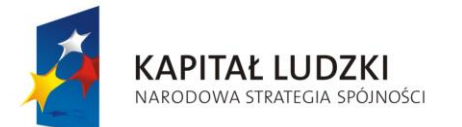

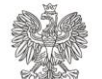

UNIA EUROPEJSKA EUROPEJSKI FUNDUSZ SPOŁECZNY

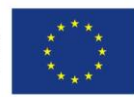

Projekt POKL: Wprowadzenie e-usług w resorcie sprawiedliwości Zadanie 3: Wprowadzenie e-usług w zakresie ksiąg wieczystych

#### Weryfikuj dokument z CIKW

| Pola oznaczone * są polami wymaganymi do wypełnienia                                                                                         |                                                                                   |  |  |  |  |  |
|----------------------------------------------------------------------------------------------------|-----------------------------------------------------------------------------------|--|--|--|--|--|
| Identyfikator wydruku                                                                                                    |                                                                                   |  |  |  |  |  |
| Wprowadź identyfikator wydruku w celu<br>weryfikacji autentyczności i aktualności<br>dokumentu z CIKW wydanego do<br>samodzielnego wydruku * | 2c2570d7-0714-4604-96cf-a21100672099                                              |  |  |  |  |  |
| Wynik weryfikacji                                                                                                    |                                                                                   |  |  |  |  |  |
| Autentyczność dokumentu                                                                                                    | Dokument o wskazanym identyfikatorze nie został wydany przez Centralną Informację |  |  |  |  |  |
|                                                                                                    | RAPORT Z WERYFIKACJI                                                              |  |  |  |  |  |
| WRÓĆ DO STRONY GŁÓWNEJ                                                                                                    | WERYFIKUJ KOLEJNY DOKUMENT                                                        |  |  |  |  |  |

Rysunek 14, Negatywna weryfikacja dokumentu

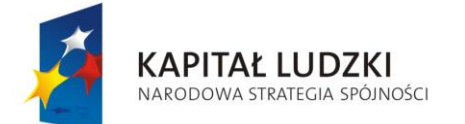

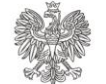

UNIA EUROPEJSKA EUROPEJSKI FUNDUSZ SPOŁECZNY

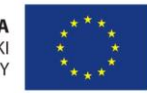

Projekt POKL: Wprowadzenie e-usług w resorcie sprawiedliwości Zadanie 3: Wprowadzenie e-usług w zakresie ksiąg wieczystych

# 5. Logowanie do systemu EKW przez PZ ePUAP

Na stronie internetowej pod adresem <u>https://ekw.ms.gov.pl</u> opcja <u>Zalogowanie przez</u> <u>Profil Zaufany ePUAP</u> umożliwia przejście do funkcji systemu EKW dostępnych dla użytkownika logującego się przez Profil Zaufany ePUAP. Konto w systemie EKW zakładane jest podczas pierwszego logowania pod warunkiem, że użytkownik posiada ważny Profil Zaufany ePUAP.

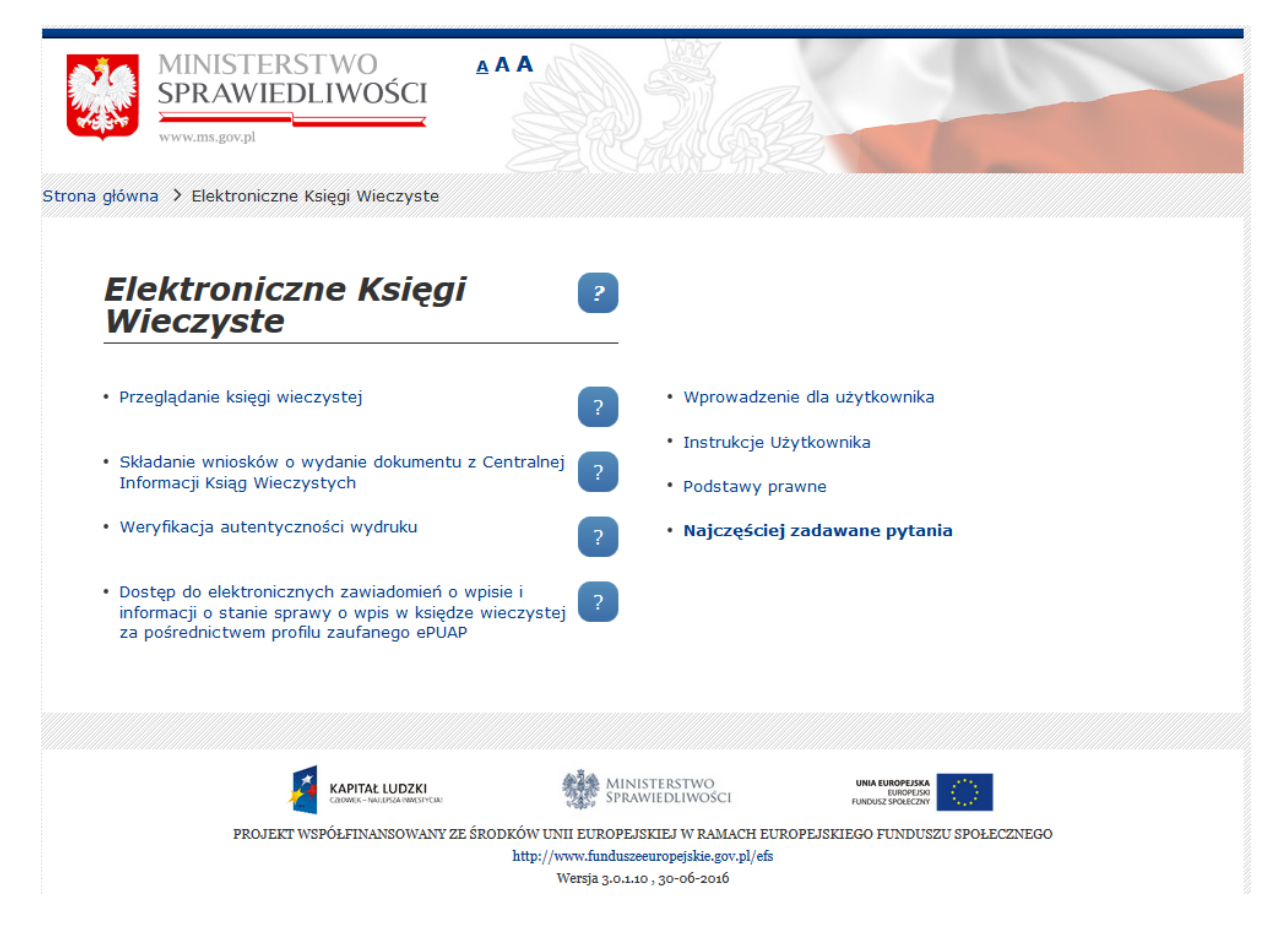

Rysunek 15, Strona Główny aplikacji EKW dla użytkownika anonimowego

Wybranie opcji <u>Dostęp do elektronicznych zawiadomień o wpisie i informacji o stanie</u> <u>sprawy o wpis w księdze wieczystej za pośrednictwem profilu zaufanego ePUAP</u> przy pierwszym logowaniu do systemu EKW uruchomi proces zakładania konta użytkownika. Podczas zakładania konta w systemie EKW pobierane są aktualne dane użytkownika z systemu ePAUP:

• Imię i Nazwisko

Strona 24 z 69

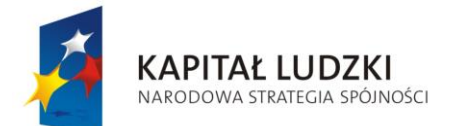

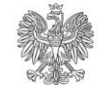

UNIA EUROPEJSKA EUROPEJSKI FUNDUSZ SPOŁECZNY

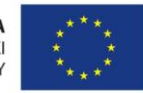

Projekt POKL: Wprowadzenie e-usług w resorcie sprawiedliwości Zadanie 3: Wprowadzenie e-usług w zakresie ksiąg wieczystych

- PESEL
- Identyfikator ePUAP (login)
- Adres email

W systemie EKW możliwa jest zmiana jedynie adresu e-mail (podczas pierwszego logowania oraz później, po wybraniu opcji <u>Moje dane</u>. Na podany adres email przychodzić będą powiadomienia o korespondencji z sądu - dotyczącej zawiadomień o wpisie w Księdze Wieczystej - przysłanej na konto w systemie EKW.

Konto w systemie EKW zostanie utworzone po wybraniu przycisku **[ZATWIERDŹ DANE]**. Na Rysunku 16 przedstawiono stronę widoczną podczas pierwszego logowania do systemu EKW za pomocą Profilu Zaufanego ePUAP.

#### ZAŁÓŻ KONTO UCZESTNIKA POSTĘPOWANIA

| Imię:     | Marian      | Identyfikator<br>użytkownika konta<br>ePUAP: | marko                     |
|-----------|-------------|----------------------------------------------|---------------------------|
| Nazwisko: | Kowalski    | Adres email:                                 | Marian.Kowalski@poczta.pl |
| PESEL:    | 78020308422 | Potwierdź adres<br>email:                    | Marian.Kowalski@poczta.pl |

Rysunek 16, Okno zakładania konta Uczestnika postępowania

Po zatwierdzeniu danych użytkownik zostanie przeniesiony na stronę przedstawioną na Rysunku 17 (jeżeli nie otrzymał żadnego zawiadomienia z sądu) lub na stronę z listą zawiadomień, które otrzymał w ciągu mniej niż 14 dni od chwili ostatniego logowania (Rysunek 18).

Poniżej przedstawione jest Menu główne aplikacji dostępnej dla użytkownika zalogowanego przez PZ ePUAP.

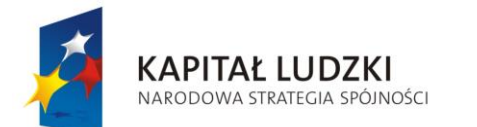

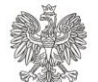

UNIA EUROPEJSKA EUROPEJSKI FUNDUSZ SPOŁECZNY

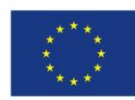

Projekt POKL: Wprowadzenie e-usług w resorcie sprawiedliwości Zadanie 3: Wprowadzenie e-usług w zakresie ksiąg wieczystych

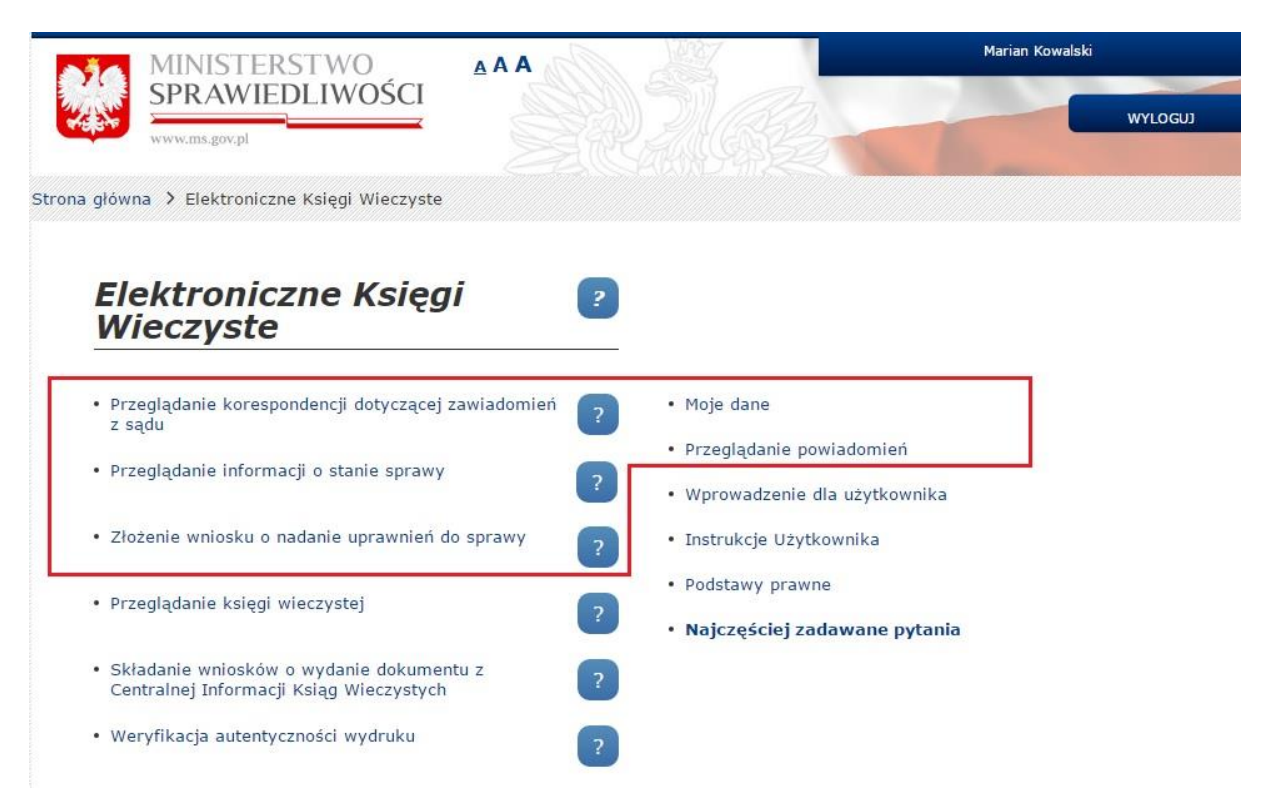

Rysunek 17, Menu główne aplikacji użytkownika zalogowanego przez PZ ePUAP

Na stronie Menu głównego, poza funkcjami dostępnymi dla użytkownika anonimowego dostępne są następujące opcje:

- Przeglądanie korespondencji dotyczącej zawiadomień z sądu
- Przeglądanie informacji o stanie sprawy
- Złożenie wniosku o nadanie uprawnień do sprawy
- Moje dane
- Przeglądanie powiadomień

Gdy użytkownik otrzymał korespondencję z sądu dotyczącą zawiadomień o wpisie nadaną w ciągu mniej niż 14 dni po ostatnim logowaniu do systemu EKW, po zalogowaniu na stronie pojawia się lista z zawiadomieniami doręczonymi w chwili logowania.

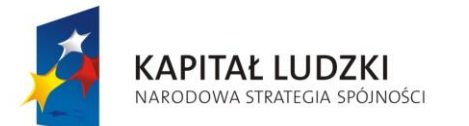

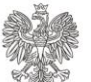

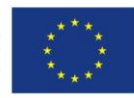

Projekt POKL: Wprowadzenie e-usług w resorcie sprawiedliwości Zadanie 3: Wprowadzenie e-usług w zakresie ksiąg wieczystych

Rysunek 18, Komunikat informujący o korespondencji doręczonej w chwili logowania

Użytkownikowi anonimowemu, który nie posiada konta w systemie EKW oraz nie posiada ważnego profilu zaufanego ePUAP, prezentowany jest komunikat:

| Nieudane logov                     | vanie za pomocą profilu zaufanego ePUAP !                                                 |
|------------------------------------|-------------------------------------------------------------------------------------------|
| Nie posiadasz v                    | vażnego profilu zaufanego na platformie ePUAP.                                            |
| Więcej informac<br>http://epuap.go | cji na temat profilu zaufanego znajdziesz pod adresem:<br>ov.pl/wps/portal/E2_ZalozProfil |
| http://epuap.go                    | ov.pl/wps/portal/E2_ZalozProfil                                                           |

Rysunek 19, Komunikat informujący o nieudanym logowaniu za pomocą profilu zaufanego ePUAP (brak profilu zaufanego)

Za pomocą przycisku **[WRÓĆ DO STRONY GŁÓWNEJ]** użytkownik jest przenoszony do Strony Głównej systemu EKW.

W przypadku wystąpienia problemów technicznych podczas komunikacji z systemem ePUAP pojawia się następujący komunikat:

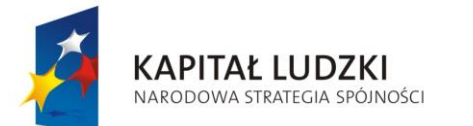

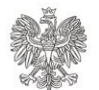

UNIA EUROPEJSKA EUROPEJSKI FUNDUSZ SPOŁECZNY

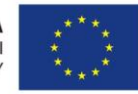

Projekt POKL: Wprowadzenie e-usług w resorcie sprawiedliwości Zadanie 3: Wprowadzenie e-usług w zakresie ksiąg wieczystych

| NIEUDANE LOGOWANIE ZA POMOCĄ PROFILU ZAUFANEGO EPUAP                     |
|--------------------------------------------------------------------------|
| Błąd komunikacji z systemem ePUAP!                                       |
| Podczas próby komunkacji z systemem ePUAP wystapiły problemy techniczne. |
| Prosimy spróbować ponownie.                                              |
| WRÓĆ DO STRONY GŁÓWNEJ                                                   |

Rysunek 20, Komunikat informujący o błędzie komunikacji z systemem ePUAP

Za pomocą przycisku **[WRÓĆ DO STRONY GŁÓWNEJ]** użytkownik przekierowany jest do Strony Głównej systemu EKW.

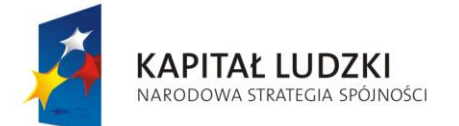

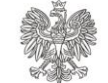

UNIA EUROPEJSKA EUROPEJSKI FUNDUSZ SPOŁECZNY

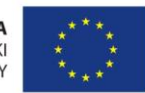

Projekt POKL: Wprowadzenie e-usług w resorcie sprawiedliwości Zadanie 3: Wprowadzenie e-usług w zakresie ksiąg wieczystych

# 6. Przeglądanie korespondencji z sądu

Korespondencja z sądu dotyczy zawiadomień o wpisie w Księdze Wieczystej. Nadawcą korespondencji jest wydział sądu, w którym wpis do Księgi Wieczystej jest wykonany. Po wybraniu funkcji **Przeglądanie korespondencji** użytkownik zostanie przeniesiony do strony z listą otrzymanych zawiadomień z sądu. Kiedy użytkownik otrzyma chociaż jedno zawiadomienie z sądu, przedstawiona zostanie lista z otrzymaną korespondencją. Dla każdego otrzymanego zawiadomienia, system prezentuje jego atrybuty:

- Datę nadania,
- Datę doręczenia,
- Nadawcę,

- Numer sprawy,
- Numer aktu notarialnego,
- Status (przeczytana/nieprzeczytana).

## PRZEGLĄDANIE KORESPONDENCJI Z SĄDU LISTA ZAWIADOMIEŃ

| Ukryj | Data<br>nadania 🕈 | Data<br>doręczenia ♦ | Nadawca 🖨 | Numer sprawy 🔶          | Numer aktu<br>notarialnego 🕈 | Status 🛔       | Dostępne opcje          |
|-------|-------------------|----------------------|-----------|-------------------------|------------------------------|----------------|-------------------------|
|       | 2015-<br>08-10    | 2015-08-10           | DIRT      | DzKW/ DIRT /00000331/15 | 345/2015                     | nieprzeczytane | Otwórz<br>zawiadomienie |
|       | 2015-08-<br>10    | 2015-08-10           | DIRT      | DzKW/DIRT /00000359/15  | 456/2015                     | przeczytane    | Otwórz<br>zawiadomienie |
|       | 2015-08-<br>04    | 2015-08-04           | DIRT      | DzKW/DIRT /00000350/15  | 532/2015                     | przeczytane    | Otwórz<br>zawiadomienie |
|       | 2015-08-<br>01    | 2015-08-01           | DIRT      | DzKW/DIRT /00000330/15  | 432/2015                     | przeczytane    | Otwórz<br>zawiadomienie |

Znalezionych zawiadomień: 4

Strona 1 / 1

"W przypadku doręczenia elektronicznego pismo uznaje się za doręczone z datą wskazaną w elektronicznym potwierdzeniu odbioru korespondencji, a przy braku takiego potwierdzenia doręczenie uznaje się za skuteczne z upływem 14 dni od daty umieszczenia pisma w systemie teleinformatycznym." Dz. U. z 2009r. Nr 26, poz. 156 ze zm. Art.131[1] § 2.

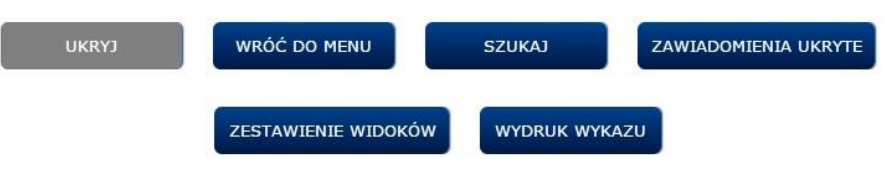

Rysunek 21, Lista zawiadomień widocznych

Na liście zawiadomień możliwe jest sortowanie według wszystkich wymienionych powyżej atrybutów. Kiedy zawiadomienie nie zostało przez użytkownika przeczytane, ma status "nieprzeczytane", cała pozycja przedstawiona jest pogrubioną czcionką. Pod tabelką prezentowana jest informacja o liczbie zawiadomień znajdujących się na danej liście.

Strona 29 z 69

Instrukcja użytkownika systemu EKW część I v 1.16 aplikacja ogólnodostępna\_ePUAP\_ePlatnosci.docx

"Projekt współfinansowany przez Unię Europejską ze środków Europejskiego Funduszu Społecznego"

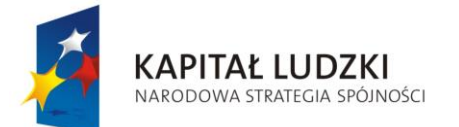

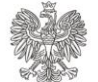

UNIA EUROPEJSKA EUROPEJSKI FUNDUSZ SPOŁECZNY

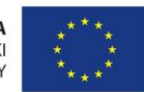

Projekt POKL: Wprowadzenie e-usług w resorcie sprawiedliwości Zadanie 3: Wprowadzenie e-usług w zakresie ksiąg wieczystych

Elementy nawigacyjne tabeli z listą widocznych zawiadomień (po każdą tabelą są te same elementy nawigacyjne):

- Pierwsza strona
- Poprzednia strona
- Następna strona
- Ostatnia strona

Pod tabelą z listą widocznych zawiadomień znajdują się następujące przyciski:

- [UKRYJ] Kiedy użytkownik chce przenieść daną pozycję z listy zawiadomień widocznych na listę zawiadomień ukrytych, powinien zaznaczyć w kolumnie "Ukryj" pole wyboru typu "checkbox", który znajduje się przy danym zawiadomieniu, oraz kliknąć przycisk [UKRYJ]. Po naciśnięciu przycisku, użytkownik pozostaje na tej samej stronie, ale dana pozycja zostaje usunięta z listy. Będzie można ją znaleźć na liście zawiadomień ukrytych,
- [WRÓĆ DO MENU] Powrót do Strony Głównej systemu EKW dla użytkownika zalogowanego przez PZ ePUAP,
- **[SZUKAJ]** Wyświetlana jest strona wyszukiwania obiektów z kryteriami do uzupełnienia (patrz: Przeglądanie korespondencji Kryteria wyszukiwania),
- [ZAWIADOMIENIA UKRYTE] Wyświetlana jest strona z zawiadomieniami ukrytymi,
- **[ZESTAWIENIE WIDOKÓW]** Wyświetlana jest strona z listą widoków, które są tworzone się z poziomu listy wyszukanych zawiadomień (patrz: Przeglądanie korespondencji Zestawienie widoków),
- **[WYDRUK WYKAZU]** Utworzony zostanie plik w formacie PDF, zawierający całą listę zawiadomień z możliwością zapisu na dysku lokalnym.

Opcje w kolumnie "Dostępne operacje":

• **[Otwórz zawiadomienie]** - Otwarty zostanie plik zawiadomienia w formacie PDF z możliwością zapisu na dysku lokalnym.

Jeżeli nie otrzymano żadnej korespondencji, wyświetlona jest strona z pustą listą zawiadomień.

Strona 30 z 69

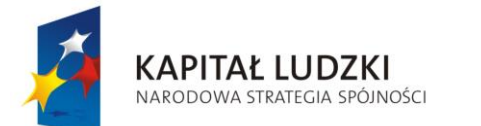

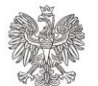

UNIA EUROPEJSKA EUROPEJSKI FUNDUSZ SPOŁECZNY

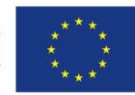

Projekt POKL: Wprowadzenie e-usług w resorcie sprawiedliwości Zadanie 3: Wprowadzenie e-usług w zakresie ksiąg wieczystych

#### PRZEGLĄDANIE KORESPONDENCJI Z SĄDU

LISTA ZAWIADOMIEŃ

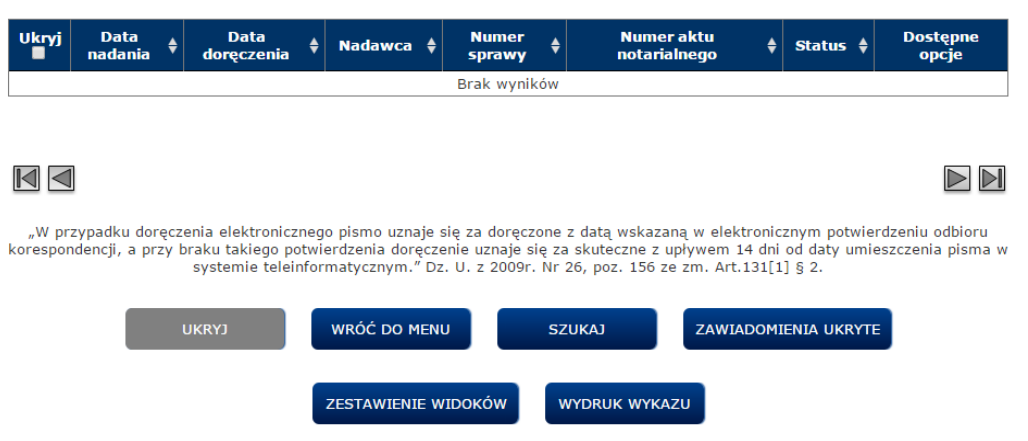

Rysunek 22, Strona prezentowany w przypadku braku zawiadomień na liście zawiadomień (widocznych)

#### Lista zawiadomień ukrytych:

ſ

Lista z zawiadomieniami ukrytymi prezentowana jest analogicznie do listy z zawiadomieniami widocznymi - prezentowane są te same atrybuty zawiadomienia i opcje. Różnica polega na tym, że zamiast kolumny "Ukryj" widoczna jest kolumna "Pokaż". Zaznaczenie pola wyboru typu *"checkbox"* znajdującego się w tej kolumnie, a także kliknięcie przycisku **[POKAŻ]**, powoduje przeniesienie zaznaczonego zawiadomienia do listy zawiadomień widocznych.

| Pokaż | Data<br>nadania 🗘 | Data<br>doręczenia 🗘 | Nadawca 🖨 | Numer sprawy 🛔        | Numer aktu<br>notarialnego 🗘 | Status 🖨      | Dostępne opcje          |
|-------|-------------------|----------------------|-----------|-----------------------|------------------------------|---------------|-------------------------|
|       | 2014-08-<br>10    | 2014-08-11           | DIRT      | DzKW/DIRT/00000560/14 | 1234/2014                    | przeczytane   | Otwórz<br>zawiadomienie |
|       | 2015-01-<br>07    | 2015-01-10           | DIRT      | DzKW/DIRT/0000035/15  | 1400/2014                    | przeczytane   | Otwórz<br>zawiadomienie |
| 0     | 2015-03-<br>05    | 2015-03-05           | DIRT      | DzKW/DIRT/00000078/15 | 3560/2014                    | przeczytane   | Otwórz<br>zawiadomienie |
|       | ]                 |                      |           |                       |                              |               |                         |
|       | ]                 |                      |           |                       |                              |               |                         |
|       |                   | POKAŻ                | WRÓĆ DO   | MENU SZUKAJ           | ZAWIADO                      | omienia widoc | ZNE                     |
|       |                   |                      | ZESTAWIE  |                       | K WYKAZU                     |               |                         |

#### PRZEGLĄDANIE KORESPONDENCJI Z SĄDU LISTA ZAWIADOMIEŃ UKRYTYCH

Rysunek 23, Lista zawiadomień ukrytych

Instrukcja użytkownika systemu EKW część I v 1.16 aplikacja ogólnodostępna\_ePUAP\_ePlatnosci.docx

Strona 31 z 69

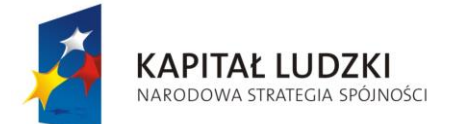

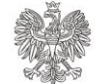

UNIA EUROPEJSKA EUROPEJSKI FUNDUSZ SPOŁECZNY

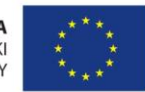

Projekt POKL: Wprowadzenie e-usług w resorcie sprawiedliwości Zadanie 3: Wprowadzenie e-usług w zakresie ksiąg wieczystych

## 6.1. Przeglądanie korespondencji - Kryteria wyszukiwania

W celu wyszukania danego zawiadomienia/zawiadomień po wybraniu opcji **[SZUKAJ]** prezentowana jest strona z kryteriami wyszukiwania. Użytkownik ma możliwość wyszukiwania zawiadomienia po następujących atrybutach:

- Data nadania należy wprowadzić wartości dla pól "Od" i "Do" lub co najmniej datę początkową "Od", co spowoduje wyszukanie zawiadomień nadanych pomiędzy wprowadzoną datą, a datą bieżącą,
- Data doręczenia należy wprowadzić wartości dla pól "Od" i "Do" lub co najmniej datę początkową "Od", co spowoduje wyszukanie zawiadomień nadanych pomiędzy wprowadzoną datą, a datą bieżącą,
- Nadawca należy wybrać nadawcę zawiadomienia z listy rozwijalnej,
- Numer sprawy należy wprowadzić pełny numer sprawy,
- Numer aktu notarialnego należy wprowadzić pełny numer aktu notarialnego,
- Status wybieramy, za pomocą pola typu *"radiobutton"*, czy chcemy w wyniku wyszukiwania otrzymać zawiadomienia przeczytane, nieprzeczytane lub wszystkie,
- Widoczność wybieramy, za pomocą pola typu *"radiobutton"*, czy chcemy w wyniku wyszukiwania otrzymać zawiadomienia znajdujące się na liście zawiadomień widocznych czy ukrytych.

| PRZEGLĄC | DANIE KOR | ESPONDE | NCJI Z | SĄDU |
|----------|-----------|---------|--------|------|
|          |           |         |        |      |

| Data nadania             |        |                                                                    |
|--------------------------|--------|--------------------------------------------------------------------|
| Od 🔲                     | Do     |                                                                    |
| Data doręczenia          |        |                                                                    |
| bo                       | Do     |                                                                    |
| Nadawca:                 |        | •                                                                  |
| Numer sprawy:            |        | DzKW / v / /                                                       |
| Numer aktu notarialnego: |        |                                                                    |
| Status:                  |        | $ullet$ Wszystkie $\bigcirc$ Przeczytane $\bigcirc$ Nieprzeczytane |
| Widoczność:              |        | ○ Wszystkie                                                        |
| WRÓĆ DO MENU             | POWRÓT | WYCZYŚĆ KRYTERIA ZESTAWIENIE WIDOKÓW SZUKAJ                        |

#### **KRYTERIA WYSZUKIWANIA**

Rysunek 24, Strona z kryteriami wyszukiwania zawiadomień

Pod kryteriami do wypełnienia znajdują się następujące przyciski:

Strona 32 z 69

Instrukcja użytkownika systemu EKW część I v 1.16 aplikacja ogólnodostępna\_ePUAP\_ePlatnosci.docx

"Projekt współfinansowany przez Unię Europejską ze środków Europejskiego Funduszu Społecznego"

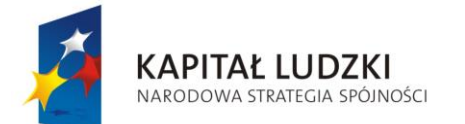

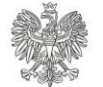

UNIA EUROPEJSKA EUROPEJSKI FUNDUSZ SPOŁECZNY

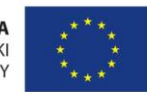

Projekt POKL: Wprowadzenie e-usług w resorcie sprawiedliwości Zadanie 3: Wprowadzenie e-usług w zakresie ksiąg wieczystych

- [WRÓĆ DO MENU] Powrót do Strony Głównej systemu EKW dla użytkownika zalogowanego przez PZ ePUAP,
- **[POWRÓT]** Powrót do listy zawiadomień widocznych (jeżeli użytkownik wyszukiwał z poziomu listy zawiadomień widocznych) lub zawiadomień ukrytych (pod warunkiem, że użytkownik wyszukiwał z poziomu listy zawiadomień ukrytych),
- [WYCZYŚĆ KRYTERIA] Zostaną wyczyszczone kryteria na tej samej stronie,
- **[SZUKAJ]** Po wprowadzeniu kryteriów i naciśnięciu tego przycisku wyświetli się strona z listą wyszukanych zawiadomień.
- **[ZESTAWIENIE WIDOKÓW]** Wyświetlana jest strona z listą widoków, które są tworzone się z poziomu listy wyszukanych zawiadomień (patrz: Przeglądanie korespondencji Zestawienie widoków),

## 6.2. Przeglądanie korespondencji - Lista zawiadomień wyszukanych

Po wprowadzeniu kryteriów wyszukiwania i naciśnięciu przycisku **[SZUKAJ]**, system wyświetla wyniki wyszukania oraz zadane kryteria.

## PRZEGLĄDANIE KORESPONDENCJI Z SĄDU

#### LISTA ZAWIADOMIEŃ WYSZUKANYCH

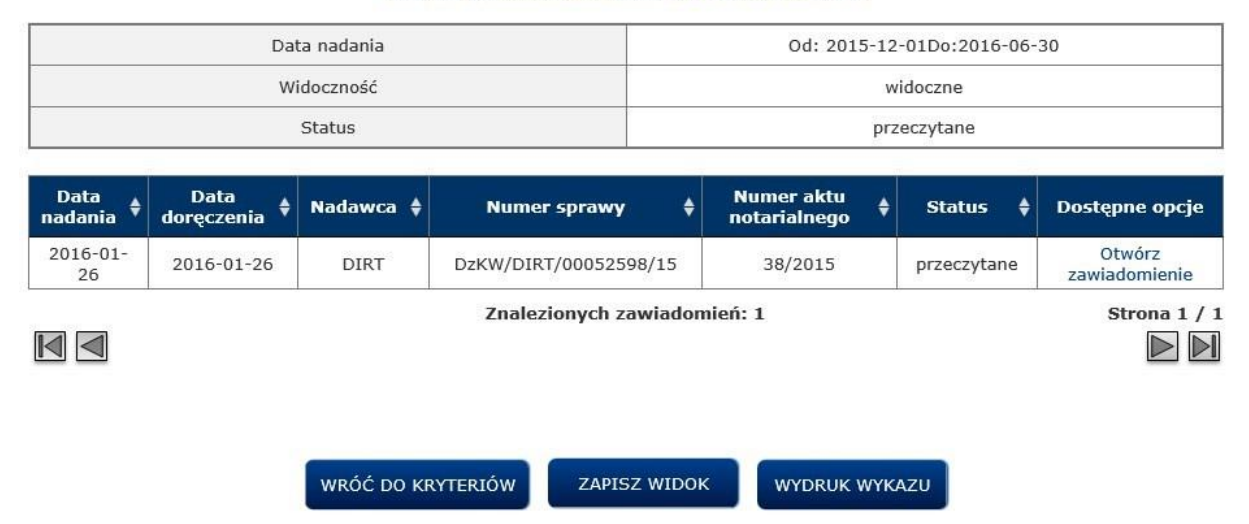

Rysunek 25, Strona z wyszukanymi zawiadomieniami

Dla każdego wyszukanego zawiadomienia prezentowane są jego atrybuty:

- Data nadania
- Data doręczenia
- Nadawca
- Numer sprawy

Strona 33 z 69

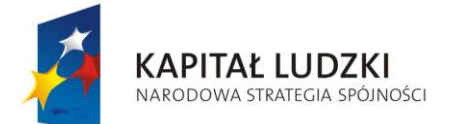

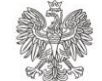

UNIA EUROPEJSKA EUROPEJSKI FUNDUSZ SPOŁECZNY

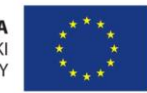

Projekt POKL: Wprowadzenie e-usług w resorcie sprawiedliwości Zadanie 3: Wprowadzenie e-usług w zakresie ksiąg wieczystych

- Numer aktu notarialnego
- Status (przeczytana/nieprzeczytana)

Na liście zawiadomień możliwe jest sortowanie według wszystkich wymienionych powyżej atrybutów.

Pod tabelką prezentowana jest informacja o liczbie wyszukanych zawiadomień znajdujących się na danej liście.

Elementy nawigacyjne tabeli z listą zawiadomień wyszukanych:

- Pierwsza strona
- Poprzednia strona
- Następna strona
- Ostatnia strona 🛛 🕅

Pod tabelą z listą zawiadomień wyszukanych, znajdują się następujące przyciski:

- **[WRÓĆ DO KRYTERIÓW]** Wyświetli się strona z możliwością wpisania kryteriów wyszukiwania,
- **[ZAPISZ WIDOK]** Wyświetli się strona zapisywania widoku (patrz: Przeglądanie korespondencji Zapisywanie widoku),
- *[WYDRUK WYKAZU]* Utworzony zostanie plik w formacie PDF, z możliwością zapisu na dysku lokalnym.

Opcje w kolumnie "Dostępne operacje":

• **[Otwórz zawiadomienie]** - Otwarty zostanie plik zawiadomienia w formacie PDF z możliwością zapisu na dysku lokalnym.

## 6.3. Przeglądanie korespondencji - Zapisywanie widoku

Z poziomu listy zawiadomień wyszukanych, użytkownik może dokonać zapisu widoku za pomocą przycisku **[ZAPISZ WIDOK]**.

Na stronie pojawi się Pop-up, w którym należy wprowadzić nazwę widoku.

| ZAPISZ            | WIDOK  |
|-------------------|--------|
| ZAPISZ            | WIDOK  |
| ZAWIADOMIENIA 201 | 5      |
| ANULUJ            | ZAPISZ |

Rysunek 26, Strona zapisywania widoku

Dostępne są przyciski:

Strona 34 z 69

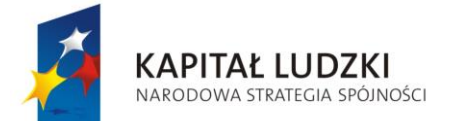

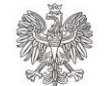

UNIA EUROPEJSKA EUROPEJSKI FUNDUSZ SPOŁECZNY

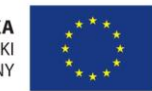

Projekt POKL: Wprowadzenie e-usług w resorcie sprawiedliwości Zadanie 3: Wprowadzenie e-usług w zakresie ksiąg wieczystych

- **[ZAPISZ]** Wyświetli się strona potwierdzający zapisanie widoku. Zachowany widok będzie możliwy do podejrzenia w zestawieniu widoków (Patrz: Przeglądanie korespondencji Zestawienie widoków).
- **[ANULUJ]** Wyświetli się strona z listą wyszukanych zawiadomień. Nie następuje zapisanie widoku.

Ekran potwierdzający zapisanie widoku:

| ZAPISZ WIDOK                             |
|------------------------------------------|
| <br>Widok "ZAWIADOMIENIA_2015" zapisany! |
|                                          |

Rysunek 27, Ekran potwierdzający zapis widoku

Po naciśnięciu przycisku **[OK]** wwyświetli się strona z listą wyszukanych zawiadomień.

## 6.4. Przeglądanie korespondencji - Zestawienie widoków

Z poziomu listy zawiadomień widocznych, użytkownik może przejść do zestawienia widoków za pomocą przycisku **[ZESTAWIENIE WIDOKÓW]**. Użytkownik przeniesiony zostanie do strony z tabelą zawierającą zapisane widoki. Dla każdego widoku prezentowana jest:

- Nazwa widoku
- Data utworzenia

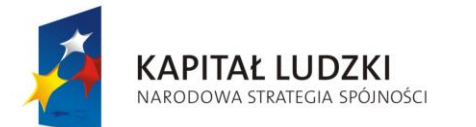

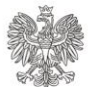

UNIA EUROPEJSKA EUROPEJSKI FUNDUSZ SPOŁECZNY

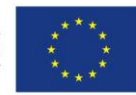

Projekt POKL: Wprowadzenie e-usług w resorcie sprawiedliwości Zadanie 3: Wprowadzenie e-usług w zakresie ksiąg wieczystych

PRZEGLĄDANIE KORESPONDENCJI Z SĄDU

#### ZESTAWIENIE WIDOKÓW Data ۵ Dostępne operacje Lp. Nazwa utworzenia Otwórz widok 1. Zawiadomienia\_08\_2015 2015-08-11 Usuń widok Otwórz widok 2. ZAWIADOMIENIA\_2015 2015-08-11 Usuń widok Strona 1 / 1 Znalezionych zawiadomień: 2 WRÓĆ DO MENU POWRÓT

Rysunek 28, Ekran przedstawiający zestawienia widoku

Na liście widoków możliwe jest sortowanie według wymienionych powyżej atrybutów. Pod tabelką prezentowana jest informacja o liczbie widoków.

Elementy nawigacyjne tabeli z listą widoków:

- Pierwsza strona
- Poprzednia strona
- Następna strona
- Ostatnia strona

Pod tabelą z zestawieniem widoków znajdują się następujące przyciski:

- [WRÓĆ DO MENU] Powrót do Strony Głównej systemu EKW dla użytkownika zalogowanego przez PZ ePUAP,
- **[POWRÓT]** Powrót do listy zawiadomień widocznych (jeżeli użytkownik wyszukiwał z poziomu listy zawiadomień widocznych) lub zawiadomień ukrytych (pod warunkiem, że użytkownik wyszukiwał z poziomu listy zawiadomień ukrytych),

Opcje w kolumnie "Dostępne operacje":

- [Otwórz widok] Wyświetli się strona z wybranym widokiem
- [Usuń widok] Wyświetli się strona z pytaniem o potwierdzenie usunięcia widoku

Po wybraniu opcji **[Otwórz widok]** użytkownikowi wyświetla się strona z wybranym widokiem

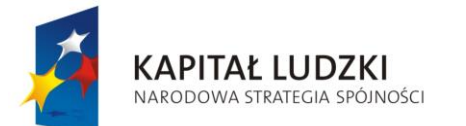

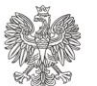

MINISTERSTWO Sprawiedliwości

UNIA EUROPEJSKA EUROPEJSKI FUNDUSZ SPOŁECZNY

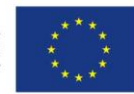

Projekt POKL: Wprowadzenie e-usług w resorcie sprawiedliwości Zadanie 3: Wprowadzenie e-usług w zakresie ksiąg wieczystych

#### PRZEGLĄDANIE KORESPONDENCJI Z SĄDU

#### WIDOK : Zawiadomienia\_08\_2015

| Widoczność | widoczne  |
|------------|-----------|
| Status     | wszystkie |
| Status     | wszystkie |

| Data<br>nadania ♦ | Data<br>doręczenia ♥ | Nadawca 🖨 | Numer sprawy 🛔                              | Numer aktu<br>notarialnego 🕈 | Status 👙                | Dostępne opcje          |
|-------------------|----------------------|-----------|---------------------------------------------|------------------------------|-------------------------|-------------------------|
| 2015-<br>08-10    | 2015-08-10           | DIRT      | DzKW/ DIRT /00000331/15                     | 345/2015                     | nieprzeczytane          | Otwórz<br>zawiadomienie |
| 2015-08-<br>10    | 2015-08-10           | DIRT      | DzKW/DIRT /00000359/15                      | 456/2015                     | przeczytane             | Otwórz<br>zawiadomienie |
| 2015-08-<br>04    | 2015-08-04           | DIRT      | DzKW/DIRT /00000350/15 532/2015 przeczytane |                              | Otwórz<br>zawiadomienie |                         |
| 2015-08-<br>01    | 2015-08-01           | DIRT      | DzKW/DIRT /00000330/15                      | 432/2015                     | przeczytane             | Otwórz<br>zawiadomienie |
|                   |                      |           | Znalezionych zawiad                         | omień: 4                     |                         | Strona 1 / 1            |

Znalezionych zawiadomień: 4

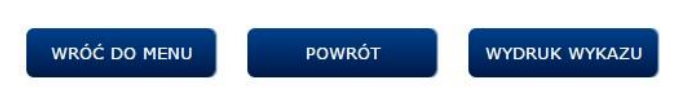

Rysunek 29, Ekran prezentujący wybrany widok

Nad tabelką znajduje się nazwa wybranego widoku. W jednym widoku może być wiele zawiadomień. Dla każdego zawiadomienia prezentowane są następujące atrybuty:

- Data nadania,
- Data doreczenia, •
- Nadawca, •
- Numer sprawy, •
- Numer aktu notarialnego,
- Status (przeczytana/nieprzeczytana).

Na liście zawiadomień możliwe jest sortowanie według wszystkich wymienionych powyżej atrybutów. Pod tabelką prezentowana jest informacja ile zawiadomień znajduje się w danym widoku.

Elementy nawigacyjne tabeli z listą zawiadomień w widoku:

- Pierwsza strona •
- Poprzednia strona  $\triangleleft$
- Następna strona •
- Ostatnia strona

Pod tabelą z zawiadomieniami znajdującymi się w danym widoku, znajdują się następujące przyciski:

• [WRÓĆ DO MENU] - Powrót do Strony Głównej systemu EKW dla użytkownika zalogowanego przez PZ ePUAP,

Strona 37 z 69

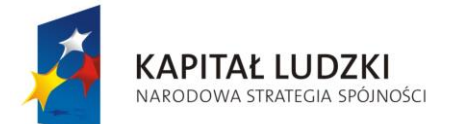

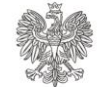

UNIA EUROPEJSKA EUROPEJSKI FUNDUSZ SPOŁECZNY

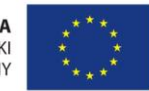

Projekt POKL: Wprowadzenie e-usług w resorcie sprawiedliwości Zadanie 3: Wprowadzenie e-usług w zakresie ksiąg wieczystych

- [POWRÓT] Powrót do strony z zestawienie widoków,
- **[WYDRUK WYKAZU]** Utworzony zostanie plik w formacie PDF z możliwością zapisu na dysku lokalnym.

Opcje w kolumnie "Dostępne operacje":

• **[Otwórz zawiadomienie]** - Otwarty zostanie plik PDF zawiadomienia z możliwością zapisu na dysku lokalnym.

Po wybraniu opcji **[Usuń widok]**, użytkownikowi wyświetla się komunikat typu "pop-up" z pytaniem o potwierdzenie usunięcia widoku.

| USUWANIE WIDOKU                   |        |  |  |  |  |  |
|-----------------------------------|--------|--|--|--|--|--|
| Czy na pewno chcesz usunąć widok? |        |  |  |  |  |  |
|                                   |        |  |  |  |  |  |
| ТАК                               | ANULUJ |  |  |  |  |  |
|                                   |        |  |  |  |  |  |

Rysunek 30, Ekran potwierdzający usunięcie widoku

Dostępne są przyciski:

- [ANULUJ] Wyświetli się strona zestawienia widoków,
- [TAK] Wyświetli się strona zestawienia widoków bez usuniętego widoku.

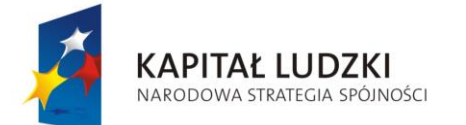

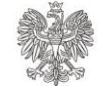

UNIA EUROPEJSKA EUROPEJSKI FUNDUSZ SPOŁECZNY

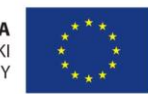

Projekt POKL: Wprowadzenie e-usług w resorcie sprawiedliwości Zadanie 3: Wprowadzenie e-usług w zakresie ksiąg wieczystych

# 7. Przeglądanie informacji o stanie sprawy

Po wybraniu funkcji <u>Przeglądanie informacji o stanie sprawy</u>, użytkownik zostanie przeniesiony na stronę z listą spraw, do których użytkownik ma dostęp. Dla każdej dostępnej sprawy, system prezentuje:

- Numer sprawy
- Chwila rejestracji
- Stan sprawy

Na liście dostępnych spraw możliwe jest sortowanie według wszystkich wymienionych powyżej atrybutów.

## PRZEGLĄDANIE INFORMACJI O STANIE SPRAWY

#### LISTA DOSTĘPNYCH SPRAW

| Ukryj | Numer sprawy 🛔         | Chwila rejestracji 🛛 🌲 | Stan sprawy 🛔 | Dostepne operacje |
|-------|------------------------|------------------------|---------------|-------------------|
|       | DzKW/DIRT /00000359/15 | 2015-07-20 13:20:04    | ZAKREŚLONA    | Podgląd sprawy    |
|       | DzKW/DIRT /00000350/15 | 2015-07-02 15:25:45    | ZAKREŚLONA    | Podgląd sprawy    |
|       | DzKW/DIRT /00000331/15 | 2015-06-26 11:36:35    | ZAKREŚLONA    | Podgląd sprawy    |
|       |                        |                        |               |                   |
|       | UKRYJ                  | ÓĆ DO MENU SZUK        | AJ            | UKRYTE            |
|       | ZESTAW                 |                        |               |                   |

Rysunek 31, Ekran prezentujący listę dostępnych spraw widocznych

Wartości które może przyjąć stan sprawy podane są poniżej:

- ZAREJESTROWANA WSTĘPNIE
- ZAREJESTROWANA SZCZEGÓŁOWO
- ZADEKRETOWANA
- PO ROZDZIALE DOKUMENTÓW
- PRZEKAZANA
- ROZPATRYWANA
- ZAKREŚLONA
- ZAMKNIĘTA

Pod tabelką prezentowana jest informacja o liczbie znalezionych spraw.

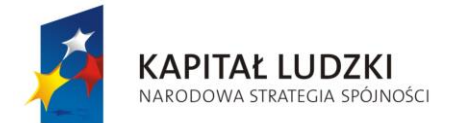

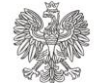

UNIA EUROPEJSKA EUROPEJSKI FUNDUSZ SPOŁECZNY

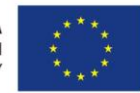

Projekt POKL: Wprowadzenie e-usług w resorcie sprawiedliwości Zadanie 3: Wprowadzenie e-usług w zakresie ksiąg wieczystych

Elementy nawigacyjne tabeli z listą widocznych spraw dostępnych:

- Pierwsza strona
- Poprzednia strona
- Następna strona
- Ostatnia strona

Pod tabelą z listą widocznych spraw znajdują się następujące przyciski:

- [UKRYJ] Kiedy użytkownik chce przenieść daną pozycję z listy dostępnych spraw widocznych na listę dostępnych spraw ukrytych, powinien zaznaczyć w kolumnie "Ukryj" pole typu "checkbox", który znajduje się przy danej sprawie, oraz kliknąć przycisk [UKRYJ]. Po naciśnięciu przycisku użytkownik pozostaje na tej samej stronie, ale dana pozycja zostaje usunięta z listy. Będzie można ją znaleźć na liście dostępnych spraw ukrytych,
- [WRÓĆ DO MENU] Powrót do Strony Głównej systemu EKW dla użytkownika zalogowanego przez PZ ePUAP,
- **[SZUKAJ]** Wyświetli się strona wyszukiwania obiektów z kryteriami do uzupełnienia (patrz: Przeglądanie informacji o stanie sprawy Kryteria wyszukiwania),
- [SPRAWY UKRYTE] Wyświetli się strona ze sprawami ukrytymi,
- **[ZESTAWIENIE WIDOKÓW]** Wyświetli się strona z listą widoków utworzonych na podstawie wyszukanych spraw (patrz: Przeglądanie informacji o stanie sprawy Zestawienie widoków),
- **[WYDRUK WYKAZU]** Utworzony zostanie plik w formacie PDF, zawierający całą listę dostępnych spraw dla użytkownika z możliwością zapisu na dysku lokalnym. Opcje w kolumnie "Dostępne operacje":
- **[Podgląd sprawy]** Wyświetli się strona ze szczegółami dostępnej sprawy (patrz: Przeglądanie informacji o stanie sprawy Podgląd sprawy) i z możliwością wydruku do pliku PDF i zapisania na dysku lokalnym.

Jeżeli użytkownikowi nie udostępniono żadnej sprawy, wyświetlony jest komunikat informujący o braku dostępnych spraw do przeglądania.

Strona 40 z 69

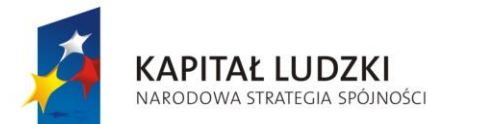

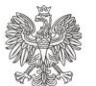

WRÓĆ DO MENU

Ministerstwo Sprawiedliwości UNIA EUROPEJSKA EUROPEJSKI FUNDUSZ SPOŁECZNY

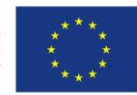

Projekt POKL: Wprowadzenie e-usług w resorcie sprawiedliwości Zadanie 3: Wprowadzenie e-usług w zakresie ksiąg wieczystych

# PRZEGLĄDANIE INFORMACJI O STANIE SPRAWY LISTA DOSTĘPNYCH SPRAW Pokaż Numer sprawy ¢ Chwila rejestracji ¢ Stan sprawy ¢ Dostepne operacje Brak wyników

ZESTAWIENIE WIDOKÓW WYDRUK WYKAZU

SZUKAJ

SPRAWY UKRYTE

Rysunek 32, Strona informująca o braku dostępnych spraw

Lista dostępnych spraw ukrytych:

Lista dostępnych spraw ukrytych prezentowana jest analogicznie do listy dostępnych spraw widocznych. Wyjątkiem jest kolumna pozwalająca na ukrywanie/pokazywanie spraw. Na liście spraw ukrytych zamiast kolumny "Ukryj" jest kolumna "Pokaż". Zaznaczenie pola typu "checkbox" znajdującego się w tej kolumnie, a także kliknięcie przycisku **[POKAŻ]**, powoduje przeniesienie zaznaczonej sprawy do listy spraw widocznych.

## PRZEGLĄDANIE INFORMACJI O STANIE SPRAWY

LISTA DOSTĘPNYCH SPRAW UKRYTYCH

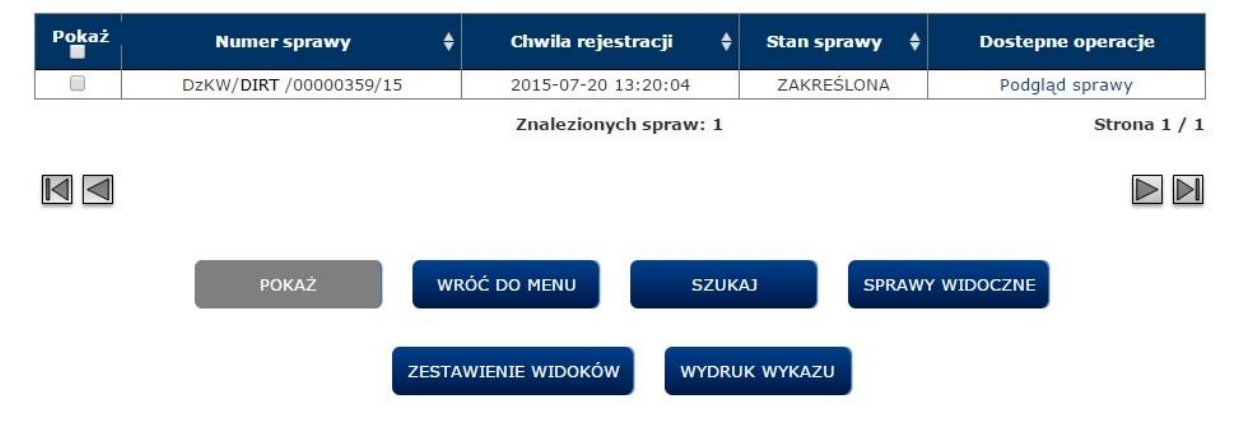

Rysunek 33, Strona prezentująca listę dostępnych spraw ukrytych

## 7.1. Przeglądanie informacji o stanie sprawy - Kryteria wyszukiwania

Instrukcja użytkownika systemu EKW część I v 1.16 aplikacja ogólnodostępna\_ePUAP\_ePlatnosci.docx

Strona 41 z 69

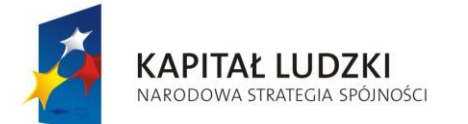

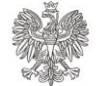

UNIA EUROPEJSKA EUROPEJSKI FUNDUSZ SPOŁECZNY

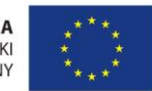

Projekt POKL: Wprowadzenie e-usług w resorcie sprawiedliwości Zadanie 3: Wprowadzenie e-usług w zakresie ksiąg wieczystych

W celu wyszukania danej sprawy/spraw po wybraniu opcji **[SZUKAJ]** prezentowana jest strona z kryteriami wyszukiwania. Użytkownik ma możliwość wyszukiwania zawiadomienia po następujących atrybutach:

- Data rejestracji należy wprowadzić wartości dla pól "Od" i "Do" lub co najmniej datę początkową "Od", co spowoduje wyszukanie korespondencji zapisanych pomiędzy wprowadzoną datą, a datą bieżącą,
- Stan sprawy wybierany z listy rozwijanej, może przyjmować następujące wartości:
  - ZAREJESTROWANA WSTĘPNIE
  - ZAREJESTROWANA SZCZEGÓŁOWO
  - ZADEKRETOWANA
  - PO ROZDZIALE DOKUMENTÓW
  - PRZEKAZANA
  - ROZPATRYWANA
  - o ZAKREŚLONA
  - ZAMKNIĘTA
- Numer sprawy należy wprowadzić pełny numer sprawy,
- Widoczność wybór z listy spraw widocznych/ukrytych lub wszystkich spraw

## PRZEGLĄDANIE INFORMACJI O STANIE SPRAWY

#### KRYTERIA WYSZUKIWANIA

| Data rejestracji<br>Od: Do: | I)                                          |
|-----------------------------|---------------------------------------------|
| Numer sprawy:               | DzKW / / /                                  |
| Stan sprawy:                | ·····································       |
| Widoczność:                 | ◎ Wszystkie ● Widoczne ◎ Ukryte             |
| WRÓĆ DO MENU POWRÓT         | WYCZYŚĆ KRYTERIA ZESTAWIENIE WIDOKÓW SZUKAJ |

Pod kryteriami do wypełnienia znajdują się następujące przyciski:

- [WRÓĆ DO MENU] Powrót do Strony Głównej systemu EKW dla użytkownika zalogowanego przez PZ ePUAP,
- **[POWRÓT]** Powrót do listy spraw widocznych (jeżeli użytkownik wyszukiwał z poziomu listy spraw widocznych) lub spraw ukrytych (pod warunkiem, że użytkownik wyszukiwał z poziomu listy spraw ukrytych),
- [WYCZYŚĆ KRYTERIA] Zostaną wyczyszczone kryteria na tej samej stronie,
- **[ZESTAWIENIE WIDOKÓW]** Wyświetli się strona z listą widoków utworzonych na podstawie wyszukanych spraw (patrz: Przeglądanie informacji o stanie sprawy Zestawienie widoków),

Strona 42 z 69

| Instrukcja | użytkownika | systemu   | EKW    | część | Ι | V | 1.16 | aplikacja |
|------------|-------------|-----------|--------|-------|---|---|------|-----------|
| ogólnodost | tepna_ePUAP | _ePlatnos | sci.do | CX    |   |   |      |           |

Rysunek 34, Kryteria wyszukiwania spraw

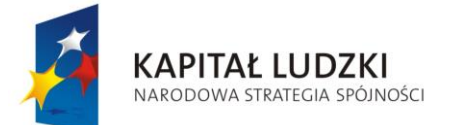

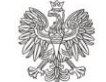

UNIA EUROPEJSKA EUROPEJSKI FUNDUSZ SPOŁECZNY

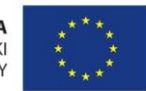

Projekt POKL: Wprowadzenie e-usług w resorcie sprawiedliwości Zadanie 3: Wprowadzenie e-usług w zakresie ksiąg wieczystych

• **[SZUKAJ]** - Po wprowadzeniu kryteriów i naciśnięciu tego przycisku wyświetli się strona z listą wyszukanych zawiadomień.

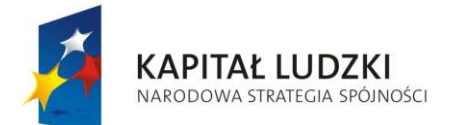

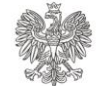

UNIA EUROPEJSKA EUROPEJSKI FUNDUSZ SPOŁECZNY

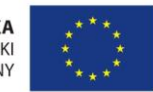

Projekt POKL: Wprowadzenie e-usług w resorcie sprawiedliwości Zadanie 3: Wprowadzenie e-usług w zakresie ksiąg wieczystych

# 7.2. Przeglądanie informacji o stanie sprawy - Lista dostępnych spraw wyszukanych

Po wprowadzeniu kryteriów wyszukiwania i naciśnięciu przycisku **[SZUKAJ]** system wyświetla wyniki wyszukania oraz zadane kryteria.

#### PRZEGLĄDANIE INFORMACJI O STANIE SPRAWY KRYTERIA WYSZUKIWANIA

| Numer sprawy 🗣 Chwila rejestracji 🗘 St       | tan sprawy 🛔 🛛 Dostepne operacje |
|----------------------------------------------|----------------------------------|
| DzKW/DIRT /00000359/15 2015-07-20 13:20:04 Z | ZAKREŚLONA Podgląd sprawy        |
| DzKW/DIRT /00000350/15 2015-07-02 15:25:45 Z | ZAKREŚLONA Podgląd sprawy        |
| DzKW/DIRT /00000331/15 2015-06-26 11:36:35 Z | ZAKREŚLONA Podgląd sprawy        |
| Znalezionych spraw: 3                        | Strona :                         |

Rysunek 35, Lista dostępnych spraw wyszukanych

Dla każdej wyszukanej sprawy prezentowane są:

- Numer sprawy
- Chwila rejestracji
- Stan sprawy

Na liście spraw możliwe jest sortowanie według atrybutów wymienionych powyżej. Pod tabelką prezentowana jest informacja o liczbie znalezionych spraw. Elementy nawigacyjne tabeli z listą widoków:

- Pierwsza strona
- Poprzednia strona
- Następna strona
- Ostatnia strona

Pod tabelą z listą wyszukanych spraw znajdują się następujące przyciski:

- *[WRÓĆ DO KRYTERIÓW]* Wyświetli się strona z możliwością wpisania kryteriów wyszukiwania,
- [ZAPISZ WIDOK] Wyświetli się strona zapisywania widoku
- **[WYDRUK WYKAZU]** Utworzony zostanie plik w formacie PDF, zawierający całą listę dostępnych spraw dla użytkownika z możliwością zapisu na dysku lokalnym,

Opcje w kolumnie "Dostępne operacje":

Strona 44 z 69

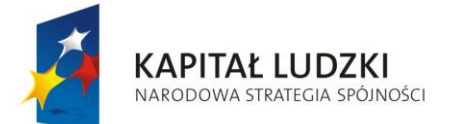

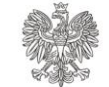

UNIA EUROPEJSKA EUROPEJSKI FUNDUSZ SPOŁECZNY

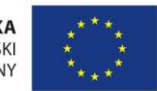

Projekt POKL: Wprowadzenie e-usług w resorcie sprawiedliwości Zadanie 3: Wprowadzenie e-usług w zakresie ksiąg wieczystych

• **[Podgląd sprawy]** - Wyświetli się strona ze szczegółami dostępnej sprawy (patrz: Przeglądanie informacji o stanie sprawy - Podgląd sprawy) i z możliwością wydruku do pliku PDF i zapisania na dysku lokalnym.

## 7.3. Przeglądanie informacji o stanie sprawy - Zapisywanie widoku

Z poziomu listy spraw wyszukanych, użytkownik może dokonać zapisu widoku za pomocą przycisku **[ZAPISZ WIDOK]**.

Na stronie pojawi się komunikat typu pop-up, z miejscem gdzie należy wprowadzić nazwę widoku.

| ZAPISZ               | WIDOK        |  |
|----------------------|--------------|--|
| ZAPISZ               | WIDOK        |  |
| sprawy_sierpień_2015 |              |  |
| ANULUJ               | ZAPISZ       |  |
| Rysunek 36, Ekran z  | apisu widoku |  |

Dostępne są przyciski:

- **[ZAPISZ]** Wyświetli się strona potwierdzający zapisanie widoku. Zachowany widok będzie możliwy do podejrzenia w <u>Zestawieniu widoków</u> (Patrz: Przeglądanie informacji o stanie sprawy Zestawienie widoków).
- **[ANULUJ]** Wyświetli się strona z listą wyszukanych spraw dostępnych. Nie następuje zapisanie widoku.

Ekran potwierdzający zapisanie widoku:

| w | idok "spraw | y_sierpień_ | 2015" zap | isany! |  |
|---|-------------|-------------|-----------|--------|--|
|   |             |             |           |        |  |
|   |             | ок          |           |        |  |
|   |             |             |           |        |  |

Strona 45 z 69

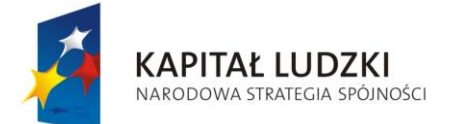

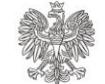

UNIA EUROPEJSKA EUROPEJSKI FUNDUSZ SPOŁECZNY

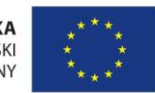

Projekt POKL: Wprowadzenie e-usług w resorcie sprawiedliwości Zadanie 3: Wprowadzenie e-usług w zakresie ksiąg wieczystych

Po naciśnięciu przycisku [OK] wyświetli się strona z listą wyszukanych spraw.

## 7.4. Przeglądanie informacji o stanie sprawy - Zestawienie widoków

Z poziomu listy widocznych dostępnych spraw, użytkownik może przejść do <u>Zestawienia widoków</u> za pomocą przycisku **[ZESTAWIENIE WIDOKÓW]**. Użytkownik przeniesiony zostanie do strony z tabelą zawierającą zapisane widoki. Dla każdego widoku prezentowana jest:

- Nazwa widoku
- Chwila utworzenia

Na liście widoków możliwe jest sortowanie według wymienionych powyżej atrybutów.

PRZEGLĄDANIE INFORMACJI O STANIE SPRAWY

#### ZESTAWIENIE WIDOKÓW

| Lp. | Nazwa widoku         | \$        | Chwila utworzenia   | ¢ | Dostepne operacje          |
|-----|----------------------|-----------|---------------------|---|----------------------------|
| 1.  | sprawy_sierpień_2015 |           | 2015-08-11 15:04:41 |   | Otwórz widok<br>Usuń widok |
|     |                      | Zr        | alezionych spraw: 1 |   | Strona 1 / 1               |
|     |                      |           |                     |   |                            |
|     |                      |           |                     |   |                            |
|     |                      | WRÓĆ DO I | MENU POWRÓT         |   |                            |

Rysunek 38, Ekran prezentujący zestawienie widoków

Pod tabelką prezentowana jest informacja o liczbie znalezionych widoków. Elementy nawigacyjne tabeli z listą widoków:

- Pierwsza strona
- Poprzednia strona
- Następna strona
- Ostatnia strona

Pod tabelą z zestawieniem widoków znajdują się następujące przyciski:

- [WRÓĆ DO MENU] Powrót do Strony Głównej systemu EKW dla użytkownika zalogowanego przez PZ ePUAP,
- **[POWRÓT]** Powrót do listy spraw widocznych (jeżeli użytkownik wyszukiwał z poziomu listy spraw widocznych) lub spraw ukrytych (pod warunkiem, że użytkownik wyszukiwał z poziomu listy spraw ukrytych),

Opcje w kolumnie "Dostępne operacje":

• [Otwórz widok] - Wyświetli się strona z wybranym widokiem (Rysunek 35),

Strona 46 z 69

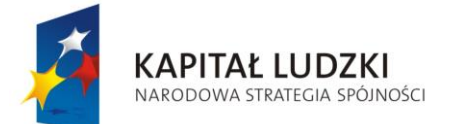

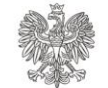

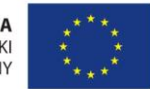

Projekt POKL: Wprowadzenie e-usług w resorcie sprawiedliwości Zadanie 3: Wprowadzenie e-usług w zakresie ksiąg wieczystych

• **[Usuń widok]** - Wyświetli się strona z pytaniem o potwierdzenie usuwania widoku (Rysunek 28).

Po wybraniu opcji *[Otwórz widok]* użytkownikowi wyświetla się strona z wybranym widokiem.

## PRZEGLĄDANIE INFORMACJI O STANIE SPRAWY

| Widoczność | UKRYTE |
|------------|--------|
|            |        |

#### WIDOK: SPRAWY\_SIERPIEN 2015

| Lp. | Numer sprawy          | \$<br>Chwila rejestracji 🛛 🛔 | Stan sprawy | Dostepne operacje |
|-----|-----------------------|------------------------------|-------------|-------------------|
| 1.  | DzKW/DIRT/00000359/15 | 2015-07-20 13:20:04          | ZAKREŚLONA  | Podgląd sprawy    |
| 2.  | DzKW/DIRT/00000350/15 | 2015-07-02 15:25:45          | ZAKREŚLONA  | Podgląd sprawy    |
| 3.  | DzKW/DIRT/00000331/15 | 2015-06-26 11:36:35          | ZAKREŚLONA  | Podgląd sprawy    |

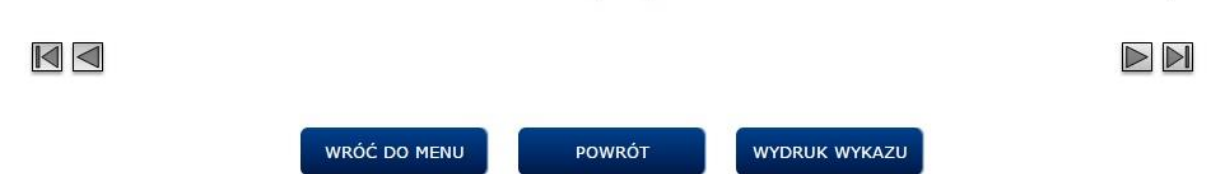

Rysunek 39, Ekran prezentujący wybrany widok

Nad tabelką znajduje się nazwa wybranego widoku.

W danym widoku może być wiele spraw. Dla każdej spraw prezentowane są:

- Numer sprawy
- Chwila rejestracji
- Stan sprawy

Na liście spraw możliwe jest sortowanie według wymienionych powyżej atrybutów.

Pod tabelą z dostępnymi sprawami znajdującymi się w danym widoku, znajdują się następujące przyciski:

- [WRÓĆ DO MENU] Powrót do Strony Głównej systemu EKW dla użytkownika zalogowanego przez PZ ePUAP,
- [POWRÓT] Powrót do strony z zestawieniem widoków,
- **[WYDRUK WYKAZU]** Utworzony zostanie plik w formacie PDF z możliwością zapisu na dysku lokalnym.

Opcje w kolumnie "Dostępne operacje":

• **[Podgląd sprawy]** - Wyświetli się strona ze szczegółami sprawy (patrz: Przeglądanie informacji o stanie sprawy - Podgląd sprawy) i z możliwością wydruku do pliku PDF i zapisania na dysku lokalnym.

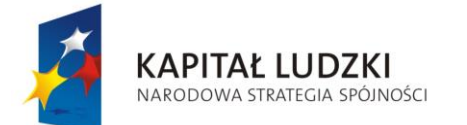

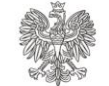

UNIA EUROPEJSKA EUROPEJSKI FUNDUSZ SPOŁECZNY

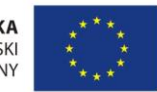

Projekt POKL: Wprowadzenie e-usług w resorcie sprawiedliwości Zadanie 3: Wprowadzenie e-usług w zakresie ksiąg wieczystych

Po wybraniu opcji **[Usuń widok]**, użytkownikowi wyświetla się Pop-up z pytaniem o potwierdzenie usunięcia widoku (Rysunek

## 7.5. Przeglądanie informacji o stanie sprawy - Podgląd sprawy

Do podglądu sprawy użytkownik ma możliwość przejść zarówno z:

- listy dostępnych spraw widocznych,
- listy dostępnych spraw ukrytych,
- listy dostępnych spraw wyszukanych,
- widoku.

Po kliknięciu linku **[Podgląd sprawy]** w wyżej wymienionych sekcjach, użytkownikowi pojawia się strona podglądu sprawy z widoczną zakładką <u>Informacje podstawowe</u>.

#### PRZEGLĄDANIE INFORMACJI O STANIE SPRAWY

| Informacje<br>podstawowe | Księgi<br>Wieczyste | Stan<br>korespondencji | Wnioskodawca<br>/ Uczestnik | Stan<br>zaskarżenia | Zakreślenie /<br>Zamknięcie |
|--------------------------|---------------------|------------------------|-----------------------------|---------------------|-----------------------------|
| lumer sprawy :           |                     | DzKW/DIRT/00000        | 331/15                      |                     |                             |
| chwila wpływu :          |                     | 2015-06-26 11:35:3     | 7                           |                     |                             |
| chwila rejestracji:      |                     | 2015-06-26 11:36:3     | 5                           |                     |                             |
| Stan sprawy :            |                     | ZAKREŚLONA             |                             |                     |                             |
| chwila zmiany sta        | tusu:               | 2015-08-06 09:35:0     | 5                           |                     |                             |

Rysunek 40, Ekran ze szczegółami sprawy - Informacje podstawowe

Na każdej stronie podglądu sprawy znajduje się numer przeglądanej sprawy oraz data ostatniej aktualizacji oraz sześć zakładek:

- Informacje podstawowe,
- Księgi Wieczyste,
- Stan korespondencji,
- Wnioskodawca/Uczestnik,
- Stan zaskarżenia,
- Zakreślenie/Zamknięcie.

Będąc w dowolnej zakładce, użytkownik ma możliwość przejścia do każdej z pozostałych sześciu sekcji.

Strona 48 z 69

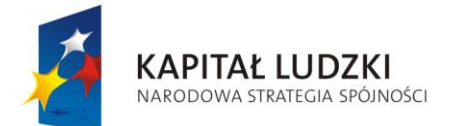

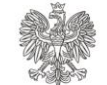

UNIA EUROPEJSKA EUROPEJSKI FUNDUSZ SPOŁECZNY

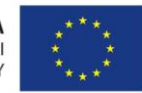

Projekt POKL: Wprowadzenie e-usług w resorcie sprawiedliwości Zadanie 3: Wprowadzenie e-usług w zakresie ksiąg wieczystych

## 7.5.1. Informacje podstawowe

Użytkownik wybiera zakładkę *Informacje podstawowe* (Rysunek 36) Informacje podstawowe o sprawie prezentowane osobie z dostępem do sprawy:

- Numer Sprawy,
- Chwila wpływu,
- Chwila rejestracji,
- Stan sprawy,
- Chwila zmiany statusu.

Wartości, które przyjmuje stan sprawy:

- ZAREJESTROWANA WSTĘPNIE
- ZAREJESTROWANA SZCZEGÓŁOWO
- ZADEKRETOWANA
- PO ROZDZIALE DOKUMENTÓW
- PRZEKAZANA
- ROZPATRYWANA
- ZAKREŚLONA
- ZAMKNIĘTA

Na dole strony znajdują się następujące przyciski:

- [WRÓĆ DO MENU] Powrót do Strony Głównej użytkownika,
- **[POWRÓT]** W zależności od tego, z której sekcji użytkownik przeszedł do podglądu sprawy. Powrót do: listy dostępnych spraw widocznych, listy dostępnych spraw ukrytych, listy wyszukanych dostępnych spraw lub widoku.

## 7.5.2. Księgi wieczyste

Po kliknięciu na zakładkę *Księgi Wieczyste*, system wyświetla numery ksiąg wieczystych w sprawie.

Możliwe jest sortowanie po wartości w kolumnie.

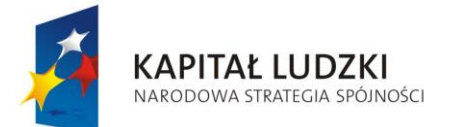

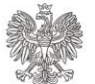

UNIA EUROPEJSKA EUROPEJSKI FUNDUSZ SPOŁECZNY

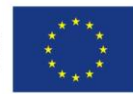

Projekt POKL: Wprowadzenie e-usług w resorcie sprawiedliwości Zadanie 3: Wprowadzenie e-usług w zakresie ksiąg wieczystych

#### PRZEGLĄDANIE INFORMACJI O STANIE SPRAWY

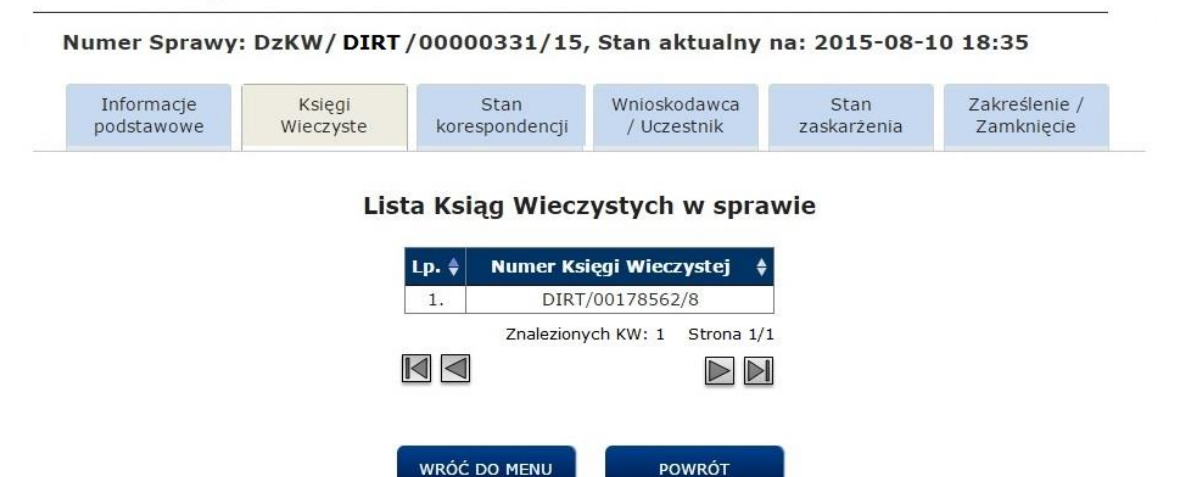

Rysunek 41, Ekran prezentujący zakładkę - Księgi wieczyste

Pod tabelką znajdują się następujące przyciski:

- [WRÓĆ DO MENU] Powrót do Strony Głównej systemu EKW dla użytkownika zalogowanego przez PZ ePUAP,
- **[POWRÓT]** W zależności od tego, z której sekcji użytkownik przeszedł do podglądu sprawy. Powrót do: listy dostępnych spraw widocznych, listy dostępnych spraw ukrytych, listy wyszukanych dostępnych spraw lub widoku.

## 7.5.3. Stan korespondencji

Po kliknięciu na zakładkę *Stan korespondencji*, system wyświetla dwie tabele.

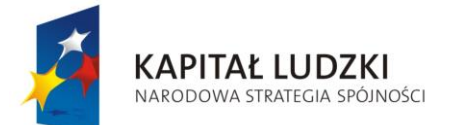

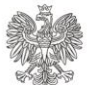

UNIA EUROPEJSKA EUROPEJSKI FUNDUSZ SPOŁECZNY

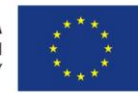

Projekt POKL: Wprowadzenie e-usług w resorcie sprawiedliwości Zadanie 3: Wprowadzenie e-usług w zakresie ksiąg wieczystych

#### PRZEGLĄDANIE INFORMACJI O STANIE SPRAWY

Numer Sprawy: DzKW/ DIRT /00000331/15, Stan aktualny na: 2015-08-10 18:35

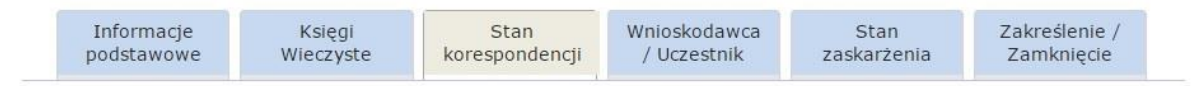

## Lista czynności podjętych przez sąd w sprawie

| Lp. 🌲 | Czynność 🛊 | Liczba przesyłek 🛊 | Data wydania 🜲 | Data uprawnomocnienia  🏼 | Stan czynności 🛊 |
|-------|------------|--------------------|----------------|--------------------------|------------------|
| 1.    | WPIS       | 1                  | 2015-06-26     |                          | ZAKREŚLONA       |

#### Lista przesyłek do czynności

| ∟р. ♦ | Adresat 🜲                                                | Numer<br>przesyłki 🕴 | Chwila wydania 🛊       | Data<br>odbioru 🗘 | Stan przesyłki                        | ¢ |
|-------|----------------------------------------------------------|----------------------|------------------------|-------------------|---------------------------------------|---|
| 1.    | Marian<br>Kowalski,<br>Złota 2/34,<br>01-230<br>Warszawa | 82/15                | 2015-08-10<br>15:08:00 | 2015-08-10        | PRZESYŁKA DORĘCZONA<br>ELEKTRONICZNIE |   |

Rysunek 42, Ekran prezentujący zakładkę - Stan korespondencji

POWRÓT

WRÓĆ DO MENU

Pierwsza tabela zawiera listę czynności podjętych przez sąd w sprawie. Każda czynność opisana jest następującymi atrybutami:

- Czynność (rodzaj czynności)
  - $\circ$  ODRZUCENIE
  - ODDALENIE
  - POŁĄCZENIE SPRAWY DO WSPÓLNEGO ROZPOZNANIA
  - PRZESŁANIE APELACJI DO SO
  - PRZEKAZANIE DO INNEGO SĄDU
  - PRZESŁANIE ZAŻALENIA DO SO
  - UMORZENIE
  - $\circ \text{ WPIS}$
  - W TOKU POSTĘPOWANIA
  - o ZAKREŚLENIE NUMERU SPRAWY/ŻĄDANIA
  - ZAWIESZENIE
  - o ZWROT
  - CZYNNOŚĆ PO ZAKREŚLENIU SPRAWY
- Liczba przesyłek,

Strona 51 z 69

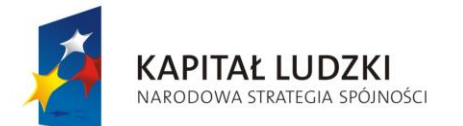

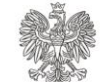

UNIA EUROPEJSKA EUROPEJSKI FUNDUSZ SPOŁECZNY

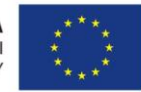

Projekt POKL: Wprowadzenie e-usług w resorcie sprawiedliwości Zadanie 3: Wprowadzenie e-usług w zakresie ksiąg wieczystych

- Data wydania,
- Data uprawomocnienia,
- Stan czynności. W tej kolumnie mogą znajdować się poniższe stany:
  - o UNIEWAŻNIONA
  - WYCOFANE WYDANIE
  - UPRAWOMOCNIONA
  - o ZAKREŚLONA
  - UTWORZONA
  - o WYDANA

Na liście czynności możliwe jest sortowanie według wszystkich wymienionych powyżej atrybutów.

Druga tabela zawiera listę przesyłek do czynności. Dla każdej przesyłki do czynności, system prezentuje następujące atrybuty:

- Adresat,
- Numer przesyłki,
- Chwila nadania,
- Data odbioru,
- Stan przesyłki. W tej kolumnie mogą znajdować się poniższe stany:
  - GOTOWA Z ZATWIERDZONĄ ZAWARTOŚCIĄ
  - POZYCJA W KN
  - OCZEKUJE NA UMIESZCZENIE W KN
  - ANULOWANA
  - o ZATWIERDZONA
  - PRZESYŁKA NADANA
  - o UTWORZONA
    - WYCOFANA Z ZATWIERDZONEJ KN
    - NIEDOSTARCZONA ZAGINIONA
    - PRZESYŁKA DOSTARCZONA
    - PRZESYŁKA NIEDOSTARCZONA

Na liście przesyłek do czynności możliwe jest sortowanie według wszystkich wymienionych powyżej atrybutów.

Pod tabelkami znajdują się następujące przyciski:

- [WRÓĆ DO MENU] Powrót do Strony Głównej systemu EKW dla użytkownika zalogowanego przez PZ ePUAP,
- **[POWRÓT]** W zależności od tego z której sekcji użytkownik przeszedł do podglądu sprawy. Powrót do: listy dostępnych spraw widocznych, listy dostępnych spraw ukrytych, listy wyszukanych dostępnych spraw lub widoku.

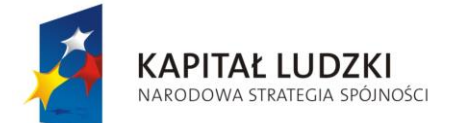

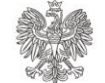

UNIA EUROPEJSKA EUROPEJSKI FUNDUSZ SPOŁECZNY

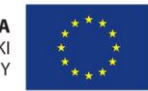

Projekt POKL: Wprowadzenie e-usług w resorcie sprawiedliwości Zadanie 3: Wprowadzenie e-usług w zakresie ksiąg wieczystych

## 7.5.4. Wnioskodawca/Uczestnik - Wnioskodawca/Uczestnik

Po kliknięciu na zakładkę <u>Wnioskodawca/Uczestnik</u>, system wyświetla tabele z listą wnioskodawców/uczestników. Dla każdego podmiotu wyświetlone są:

- Nazwa/Imię i Nazwisko,
- Rola (WNIOSKODAWCA/UCZESTNIK; dla instytucji: PODMIOT EGIB, PODMIOT SĄD, instytucja nie jest wtedy wnioskodawcą ani uczestnikiem),
- Pełnomocnik.

Na liście wnioskodawców/uczestników możliwe jest sortowanie według dwóch pierwszych wymienionych powyżej atrybutów.

#### PRZEGLĄDANIE INFORMACJI O STANIE SPRAWY

Numer Sprawy: DzKW/ DIRT/00000331/15, Stan aktualny na: 2015-08-10 18:35

| Informacje | Księgi    | Stan           | Wnioskodawca | Stan        | Zakreślenie / |
|------------|-----------|----------------|--------------|-------------|---------------|
| podstawowe | Wieczyste | korespondencji | / Uczestnik  | zaskarżenia | Zamknięcie    |

## Lista wnioskodawców/uczestników

| ∟р. ≑ | Nazwa/Imię i Nazwisko | ¢ | Rola 🔶    | Pełnomocnik | ¢ |
|-------|-----------------------|---|-----------|-------------|---|
| 1.    | Marian Kowalski       |   | UCZESTNIK | TAK         |   |
| 2.    | Agnieszka Kowalska    |   | UCZESTNIK | TAK         |   |

WRÓĆ DO MENU

Rysunek 43, Ekran prezentujący zakładkę - Wnioskodawca/Uczestnik

POWRÓT

Gdy w kolumnie "Pełnomocnik" znajduje się wartość "TAK", to kliknięcie na nią powoduje przeniesienie użytkownika do strony z listą pełnomocników/przedstawicieli.

Pod tabelą znajdują się następujące przyciski:

- [WRÓĆ DO MENU] Powrót do Strony Głównej systemu EKW dla użytkownika zalogowanego przez PZ ePUAP,
  - **[POWRÓT]** W zależności od tego, z której sekcji użytkownik przeszedł do podglądu sprawy. Powrót do: listy dostępnych spraw widocznych, listy dostępnych spraw ukrytych, listy wyszukanych dostępnych spraw lub widoku.

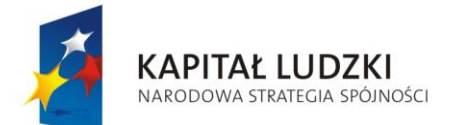

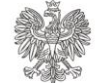

UNIA EUROPEJSKA EUROPEJSKI FUNDUSZ SPOŁECZNY

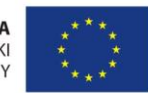

Projekt POKL: Wprowadzenie e-usług w resorcie sprawiedliwości Zadanie 3: Wprowadzenie e-usług w zakresie ksiąg wieczystych

## 7.5.5. Wnioskodawca/Uczestnik - Pełnomocnik/Przedstawiciel

Gdy użytkownik kliknął "TAK" w kolumnie <u>*Rola*</u>, zostaje przeniesiony do strony z listą pełnomocników/przedstawicieli. W tabeli przedstawione są:

- Imię i nazwisko/Nazwa,
- Rodzaj pełnomocnictwa OSOBA/INSTYTUCJA.

#### PRZEGLĄDANIE INFORMACJI O STANIE SPRAWY

```
        Numer Sprawy: DzKW/DIRT/00000331/15, Stan aktualny na: 2015-08-10 18:35

        Informacje podstawowe
        Księgi Księgi korespondencji
        Vnioskodawca / Uczestnik
        Stan zaskarżenia
        Zakreślenie / Zamknięcie
```

## Lista pełnomocników/przedstawicieli

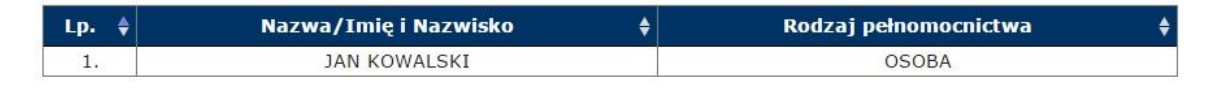

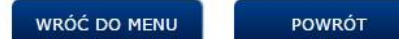

Rysunek 44, Ekran prezentujący zakładkę - Wnioskodawca/Uczestnik - Lista pełnomocników/przedstawicieli

Dla obu powyższych kolumn możliwe jest sortowanie po wartościach w nich występujących. Pod tabelą znajduje się informacja, ilu pełnomocników/przedstawicieli znajduje się na liście.

Pod tabelą znajdują się następujące przyciski:

- [WRÓĆ DO MENU] Powrót do Strony Głównej systemu EKW dla użytkownika zalogowanego przez PZ ePUAP,
- **[POWRÓT]** W zależności od tego, z której sekcji użytkownik przeszedł do podglądu sprawy. Powrót do: listy dostępnych spraw widocznych, listy dostępnych spraw ukrytych, listy wyszukanych dostępnych spraw lub widoku.

## 7.5.6. Stan zaskarżenia

Po kliknięciu na zakładkę Stan zaskarżenia, system wyświetla dwie informacje:

- Stan zaskarżenia, który przyjmuje dwie wartości:
  - $\circ$  Brak
  - Do wniosku zarejestrowano środek zaskarżenia
- Status zaskarżenia, który przyjmuje dwie wartości:
  - W trakcie załatwiania
  - $\circ$  Załatwiony

Strona 54 z 69

Instrukcja użytkownika systemu EKW część I v 1.16 aplikacja ogólnodostępna\_ePUAP\_ePlatnosci.docx

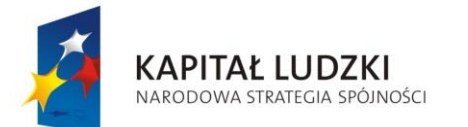

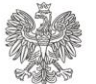

UNIA EUROPEJSKA EUROPEJSKI FUNDUSZ SPOŁECZNY

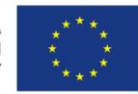

Projekt POKL: Wprowadzenie e-usług w resorcie sprawiedliwości Zadanie 3: Wprowadzenie e-usług w zakresie ksiąg wieczystych

#### PRZEGLĄDANIE INFORMACJI O STANIE SPRAWY

| an zaskarżenia : Brak<br>atus zaskarżenia : |  |
|---------------------------------------------|--|
|                                             |  |
|                                             |  |

Rysunek 45, Ekran prezentujący zakładkę - Stan zaskarżenia

Na dole strony znajdują się następujące przyciski:

- [WRÓĆ DO MENU] Powrót do Strony Głównej użytkownika,
- **[POWRÓT]** W zależności od tego z której sekcji użytkownik przeszedł do podglądu sprawy. Powrót do: listy dostępnych spraw widocznych, listy dostępnych spraw ukrytych, listy wyszukanych dostępnych spraw lub do widoku.

## 7.5.7. Zakreślenie/Zamknięcie

Po kliknięciu zakładki Zakreślenie/Zamknięcie, system wyświetla dwie informacje:

- Chwilę zakreślenia sprawy,
- Chwilę zamknięcia sprawy.

#### PRZEGLĄDANIE INFORMACJI O STANIE SPRAWY

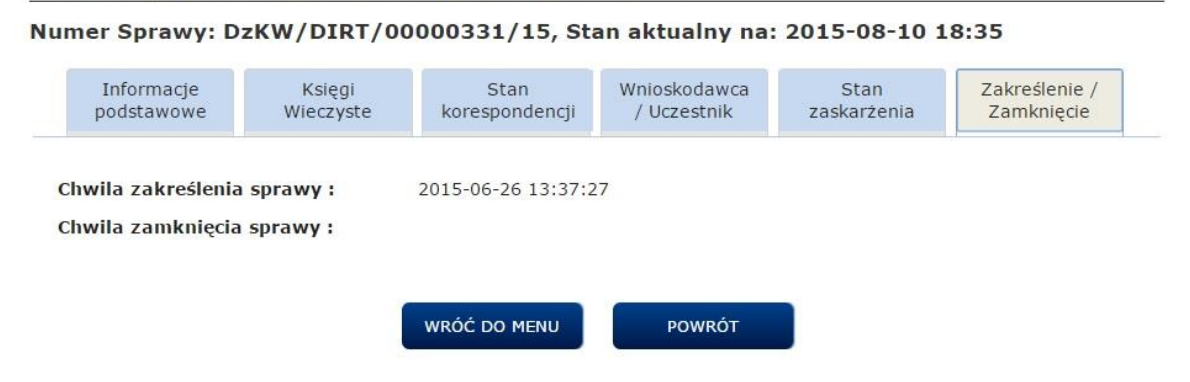

Rysunek 46, Ekran prezentujący zakładkę - Zakreślenie/Zamknięcie

Na dole strony znajdują się następujące przyciski:

• [WRÓĆ DO MENU] - Powrót do Strony Głównej użytkownika,

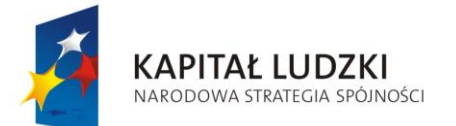

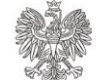

UNIA EUROPEJSKA EUROPEJSKI FUNDUSZ SPOŁECZNY

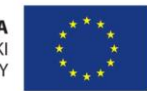

Projekt POKL: Wprowadzenie e-usług w resorcie sprawiedliwości Zadanie 3: Wprowadzenie e-usług w zakresie ksiąg wieczystych

• **[POWRÓT]** - W zależności od tego, z której sekcji użytkownik przeszedł do podglądu sprawy. Powrót do: listy dostępnych spraw widocznych, listy dostępnych spraw ukrytych, listy wyszukanych dostępnych spraw lub widoku.

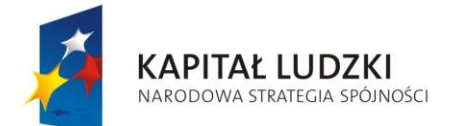

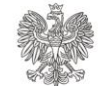

UNIA EUROPEJSKA EUROPEJSKI FUNDUSZ SPOŁECZNY

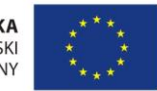

Projekt POKL: Wprowadzenie e-usług w resorcie sprawiedliwości Zadanie 3: Wprowadzenie e-usług w zakresie ksiąg wieczystych

# 8. Złożenie wniosku o nadanie uprawnień do sprawy

Po wybraniu funkcji <u>Złożenie wniosku o nadanie uprawnień do sprawy</u>, użytkownik zostanie przeniesiony do strony na którym może wypełnić wniosek o nadanie uprawnień do sprawy poprzez wypełnienie Numeru sprawy. Na Numer sprawy składają się trzy pola:

- Kod wydziału sądu (4 znakowy kod wybierany z listy),
- Numer pozycji DzKW (kolejny numer sprawy w danym roku),
- Rok

## FORMULARZ DO ZŁOŻENIA WNIOSKU O NADANIE UPRAWNIEŃ DO SPRAWY

| Twój Wniosek                                                                          |        |                                                 |                      |
|---------------------------------------------------------------------------------------|--------|-------------------------------------------------|----------------------|
| Numer sprawy                                                                          |        |                                                 |                      |
| Numer sprawy (numer Dz KW), do<br>której składany jest wniosek o nadanie<br>uprawnień | DzKW / | OL1Y  V (Kod vydzału sądu) (Numer pozycji D2KW) | / <b>15</b><br>(Rok) |
| WRÓĆ D                                                                                | o menu | wyczyść                                         | ZŁÓŻ WNIOSEK         |

Rysunek 47, Ekran prezentujący składanie wniosku o nadanie uprawnień do sprawy

Wszystkie trzy pola musza zostać wypełnione.

Dostępne są następujące przyciski:

- [WRÓĆ DO MENU] Powrót do Strony Głównej systemu EKW dla użytkownika zalogowanego przez PZ ePUAP,
- [WYCZYŚĆ] Wyświetli się ta sama strona, ale bez wprowadzonych wartości,
- **[ZŁÓŻ WNIOSEK]** Po wprowadzeniu wartości w polach, kliknięcie tego przycisku powoduje złożenie wniosku.

Gdy system negatywnie zweryfikuje poprawność formatu wprowadzonych danych, wyświetlany jest odpowiedni komunikat. Niżej podano przykładowy komunikat.

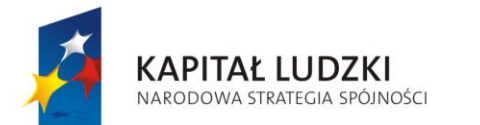

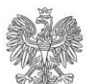

UNIA EUROPEJSKA EUROPEJSKI FUNDUSZ SPOŁECZNY

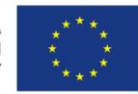

#### Projekt POKL: Wprowadzenie e-usług w resorcie sprawiedliwości Zadanie 3: Wprowadzenie e-usług w zakresie ksiąg wieczystych

FORMULARZ DO ZŁOŻENIA WNIOSKU O NADANIE UPRAWNIEŃ DO SPRAWY

| Twój Wniosek                                                                          |                                                                                                    |
|---------------------------------------------------------------------------------------|----------------------------------------------------------------------------------------------------|
| Numer sprawy                                                                          |                                                                                                    |
| Numer sprawy (numer Dz KW), do<br>której składany jest wniosek o nadanie<br>uprawnień | DzKW / a / a / a / a / a / a                                                                                                    |
|                                                                                       | Niepełny identyfikator numeru sprawy<br>Numer kolejny identyfikatora numeru sprawy musi być liczbą<br>Rok identyfikatora numeru sprawy musi być liczbą |
| WRÓĆ                                                                                  | DO MENU WYCZYŚĆ ZŁÓŻ WNIOSEK                                                                                                    |

Rysunek 48, Ekran prezentujący błędy podczas wypełniania wniosku o nadanie uprawnień do sprawy

Gdy system pozytywnie zweryfikuje poprawność formatu wprowadzonych danych, wyświetla następujący komunikat:

| W                                     | NIOSEK ZOSTAŁ ZŁOŻONY                                                                                                    |
|---------------------------------------|----------------------------------------------------------------------------------------------------|
| Dziękujemy za złoże<br>automatycznie. | enie wniosku.Wniosek zostanie rozpatrzony przez system<br>Prosimy oczekiwać na otrzymanie powiadomienia o<br>rozpatrzeniu wniosku. |
|                                       | ок                                                                                                    |

Rysunek 49, Ekran prezentujący potwierdzenie założenia wniosku

Wniosek o dostęp do sprawy rozpatrywany jest automatycznie przez system lokalny wydziału sądu do którego wysłany jest wniosek. Jeśli użytkownik jest Uczestnikiem postępowania - wniosek rozpatrywany jest pozytywnie. Jeżeli użytkownik nie jest Uczestnikiem postepowania system rozpatruje wniosek o dostęp do sprawy negatywnie. W każdym przypadku informację zwrotną na temat rozpatrzenia wniosku o dostęp do sprawy system przesyła w postaci powiadomienia. Powiadomienia można odczytać w sekcji **Przeglądanie Powiadomień.** 

Strona 58 z 69

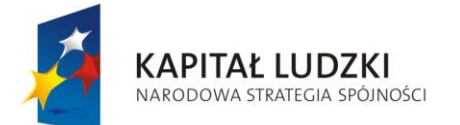

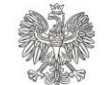

UNIA EUROPEJSKA EUROPEJSKI FUNDUSZ SPOŁECZNY

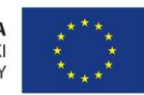

Projekt POKL: Wprowadzenie e-usług w resorcie sprawiedliwości Zadanie 3: Wprowadzenie e-usług w zakresie ksiąg wieczystych

# 9. Przeglądanie powiadomień

Powiadomienie jest to komunikat systemowy informujący o statusie złożonego wniosku o nadanie uprawnień do sprawy, jak wspomniano w poprzednim rozdziale.

## 9.1. Przeglądanie powiadomień - Lista wszystkich powiadomień

Po wybraniu funkcji <u>Przeglądanie powiadomień</u> użytkownik zostanie przeniesiony do strony z listą wszystkich otrzymanych powiadomień. Dla każdego otrzymanego powiadomienia system prezentuje jego:

- Chwilę wysłania
- Numer sprawy
- Status (przeczytana/nieprzeczytana)

Na liście powiadomień możliwe jest sortowanie według wymienionych powyżej atrybutów.

| Lp. | Data nadania 🛛 👙    | Numer sprawy 🛛 🖨       | Status 🛔       | Dostępne opcje                                       |
|-----|---------------------|------------------------|----------------|------------------------------------------------------|
| 1   | 2015-08-05 14:53:51 | DzKW/ DIRT/00000330/15 | NIEPRZECZYTANE | Otwórz powiadomienie<br>Usuń powiadomienie<br>Drukuj |
| 2   | 2015-08-04 15:40:46 | DzKW/DIRT/00000350/15  | NIEPRZECZYTANE | Otwórz powiadomienie<br>Usuń powiadomienie<br>Drukuj |
| 3   | 2015-08-06 09:36:21 | DzKW/DIRT/00000331/15  | PRZECZYTANE    | Otwórz powiadomienie<br>Usuń powiadomienie<br>Drukuj |
| 4   | 2015-08-06 09:32:46 | DzKW/ DIRT/00000330/15 | PRZECZYTANE    | Otwórz powiadomienie<br>Usuń powiadomienie<br>Drukuj |
| 5   | 2015-08-04 15:12:34 | DzKW/DIRT/00000350/15  | PRZECZYTANE    | Otwórz powiadomienie<br>Usuń powiadomienie<br>Drukuj |

## PRZEGLĄDANIE POWIADOMIEŃ LISTA POWIADOMIEŃ

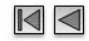

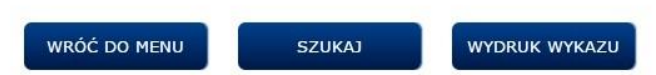

Rysunek 50, Ekran prezentujący listę otrzymanych powiadomień

Kiedy zawiadomienie nie zostało przez użytkownika przeczytane, ma status "NIEPRZECZYTANE" oraz cała ta pozycja przedstawiona jest pogrubionymi literami.

Strona 59 z 69

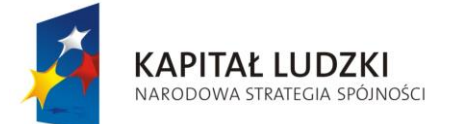

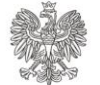

UNIA EUROPEJSKA EUROPEJSKI FUNDUSZ SPOŁECZNY

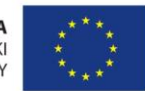

Projekt POKL: Wprowadzenie e-usług w resorcie sprawiedliwości Zadanie 3: Wprowadzenie e-usług w zakresie ksiąg wieczystych

Pod tabelką prezentowana jest informacja o liczbie powiadomień znajdujących się na danej liście.

Pod tabelą z listą powiadomień znajdują się następujące przyciski:

- [WRÓĆ DO MENU] Powrót do Strony Głównej systemu EKW dla użytkownika zalogowanego przez PZ ePUAP,
- [SZUKAJ] Wyświetli się strona z możliwością wpisania kryteriów wyszukiwania,
- **[WYDRUK WYKAZU]** Utworzony zostanie plik w formacie PDF, zawierający całą listę powiadomień z możliwością zapisu na dysku lokalnym.

Opcje w kolumnie "Dostępne operacje":

- **[Otwórz powiadomienie]** Wyświetli się strona ze szczegółami powiadomienia, z którego jest możliwość zapisania pliku na dysku lokalnym w postaci PDF,
- **[Usuń powiadomienie]** Wyświetli się okno typu "*pop-up*" z potwierdzeniem usunięcia powiadomienia,
- [Drukuj] Utworzony zostanie plik PDF z możliwością zapisu na dysku lokalnym.

## Podgląd powiadomienia:

Za pomocą przycisku **[Otwórz powiadomienie]**, użytkownik może przejść do strony przedstawiającego szczegóły danego powiadomienia.

Na stronie zaprezentowane są:

- Chwila wysłania
- Numer sprawy

Chv Nui Tre

• Treść powiadomienia

| 2015-08-06 09:36:2                                                                 | 21                                                                                                    |                                                                                                    |
|------------------------------------------------------------------------------------|----------------------------------------------------------------------------------------------------|----------------------------------------------------------------------------------------------------|
| DzKW/DIRT/000003                                                                   | 331/15                                                                                                    |                                                                                                    |
| W dniu 2015-08-04<br>pracownika Kowal Ja<br>otrzymywania infor<br>DIRT/00000331/15 | o godzinie 15:38:31 de<br>an zostało odebrane up<br>macji o stanie sprawy                                                                                               | ecyzją<br>rawnienie do<br>o numerze:                                                                                                    |
| W celu wyjaśnienia<br>właściwym wydział                                            | proszę skontaktować s<br>em sądu.                                                                                                    | ię z                                                                                                    |
| WRÓĆ DO MENU                                                                       | POWRÓT                                                                                                    | DRUKUJ                                                                                                    |
|                                                                                    | 2015-08-06 09:36:2<br>DzKW/DIRT/000003<br>W dniu 2015-08-04<br>pracownika Kowal Ja<br>otrzymywania infor<br>DIRT/00000331/15<br>W celu wyjaśnienia<br>właściwym wydział | 2015-08-06 09:36:21<br>DzKW/DIRT/00000331/15<br>W dniu 2015-08-04 o godzinie 15:38:31 de<br>pracownika Kowal Jan zostało odebrane up<br>otrzymywania informacji o stanie sprawy i<br>DIRT/00000331/15<br>W celu wyjaśnienia proszę skontaktować s<br>właściwym wydziałem sądu. |

Rysunek 51, Ekran z podglądem szczegółów powiadomienia

Dostępne są przyciski:

- [WRÓĆ DO MENU] Powrót do Strony Głównej systemu EKW dla użytkownika zalogowanego przez PZ ePUAP,
- [POWRÓT] Powrót do listy powiadomień,

Strona 60 z 69

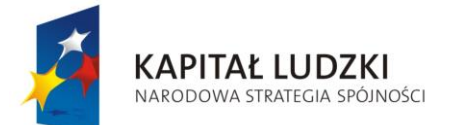

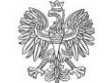

UNIA EUROPEJSKA EUROPEJSKI FUNDUSZ SPOŁECZNY

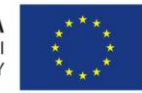

Projekt POKL: Wprowadzenie e-usług w resorcie sprawiedliwości Zadanie 3: Wprowadzenie e-usług w zakresie ksiąg wieczystych

• [DRUKUJ] - Utworzony zostanie plik PDF z możliwością zapisu na dysku lokalnym.

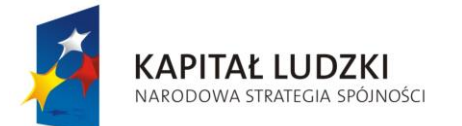

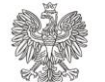

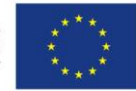

Projekt POKL: Wprowadzenie e-usług w resorcie sprawiedliwości Zadanie 3: Wprowadzenie e-usług w zakresie ksiąg wieczystych

## Usunięcie powiadomienia:

| Potwierdzenie |                                           | Eurs Mag |
|---------------|-------------------------------------------|----------|
|               | Czy na pewno chcesz usunąć powiadomienie? |          |
| NIE           |                                           | ТАК      |

Rysunek 52, Ekran usuwania powiadomienia

Dostępne są przyciski:

- [ANULUJ] Wyświetli się strona z listą powiadomień,
- **[TAK]** Powiadomienie zostanie usunięte z systemu i wyświetli się strona z listą powiadomień.

## Brak powiadomień:

Jeżeli nie otrzymano żadnego powiadomienia, wyświetlony jest komunikat informujący o braku powiadomień.

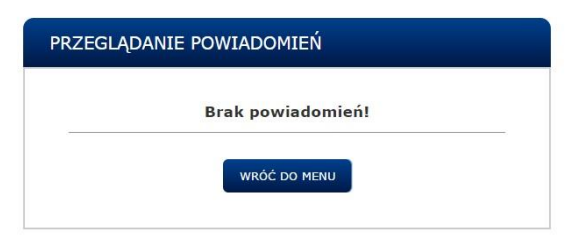

Rysunek 53, Ekran informujący o braku otrzymanych powiadomień

Dostępny jest przycisk:

• [WRÓĆ DO MENU] - Powrót do Strony Głównej systemu EKW dla użytkownika zalogowanego przez PZ ePUAP,

## 9.2. Przeglądanie powiadomień - Kryteria wyszukiwania

W celu wyszukania powiadomień należy wprowadzić wybrane kryteria. Użytkownik może wyszukać po:

- Data wysłania należy wprowadzić wartości dla pól "Od" i "Do" lub co najmniej datę początkową "Od", co spowoduje wyszukanie korespondencji zapisanych pomiędzy wprowadzoną datą, a datą bieżącą,
- Numer sprawy Numer sprawy należy wprowadzić pełny numer sprawy,
- Status wybieramy czy chcemy w wyniku wyszukiwania otrzymać powiadomienia przeczytane, nieprzeczytane lub wszystkie.

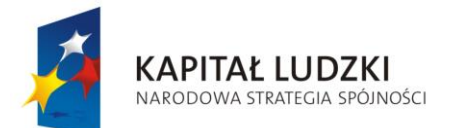

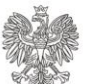

UNIA EUROPEJSKA EUROPEJSKI FUNDUSZ SPOŁECZNY

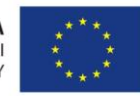

Projekt POKL: Wprowadzenie e-usług w resorcie sprawiedliwości Zadanie 3: Wprowadzenie e-usług w zakresie ksiąg wieczystych

#### PRZEGLĄDANIE POWIADOMIEŃ KRYTERIA WYSZUKIWANIA

| Data wysłania: | Od 2015-08-04 🔤 Do 2015-08-07 🛅            |
|----------------|--------------------------------------------|
| Numer sprawy:  | DzKW / / / /                               |
| Status:        | 🖲 Wszystkie 🔍 Przeczytane 🔍 Nieprzeczytane |
| WRÓĆ DO MENU   | POWRÓT WYCZYŚĆ KRYTERIA SZUKAJ             |

Rysunek 54, Ekran prezentujący kryteria wyszukiwania powiadomień

Pod kryteriami do wypełnienia znajdują się następujące przyciski:

- [WRÓĆ DO MENU] Powrót do Strony Głównej systemu EKW dla użytkownika zalogowanego przez PZ ePUAP,
- [POWRÓT] Powrót do listy powiadomień,
- [WYCZYŚĆ KRYTERIA] Zostaną wyczyszczone kryteria na tej samej stronie,
- **[SZUKAJ]** Po wprowadzeniu kryteriów i naciśnięciu tego przycisku wyświetli się strona z listą wyszukanych powiadomień.

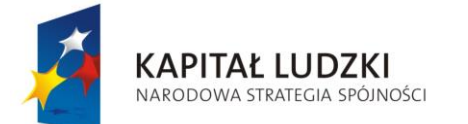

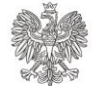

UNIA EUROPEJSKA EUROPEJSKI FUNDUSZ SPOŁECZNY

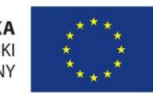

Projekt POKL: Wprowadzenie e-usług w resorcie sprawiedliwości Zadanie 3: Wprowadzenie e-usług w zakresie ksiąg wieczystych

## 9.3. Przeglądanie powiadomień - Lista wyszukanych powiadomień

Po wprowadzeniu kryteriów wyszukiwania i naciśnięciu przycisku **[SZUKAJ]**, system wyświetla listę wyszukanych powiadomień wraz z wartościami zadanych kryteriów.

**PRZEGLADANIE POWIADOMIEŃ** 

|     | Data wysłania       |                        | 0     | d: 2015-08-04 Do: 2015-08 | 3-07                                                 |
|-----|---------------------|------------------------|-------|---------------------------|------------------------------------------------------|
|     | Status              |                        |       | WSZYSTKIE                 |                                                      |
| Lp. | Data nadania 🛛 🛔    | Numer sprawy           | \$    | Status 🛔                  | Dostępne opcje                                       |
| 1   | 2015-08-05 14:53:51 | DzKW/ DIRT/00000330/15 | 5     | NIEPRZECZYTANE            | Otwórz powiadomienie<br>Usuń powiadomienie<br>Drukuj |
| 2   | 2015-08-04 15:40:46 | DzKW/DIRT/00000350/15  | 5     | NIEPRZECZYTANE            | Otwórz powiadomienie<br>Usuń powiadomienie<br>Drukuj |
| 3   | 2015-08-06 09:36:21 | DzKW/DIRT/00000331/15  |       | PRZECZYTANE               | Otwórz powiadomienie<br>Usuń powiadomienie<br>Drukuj |
|     | 1                   | Znalezionych po        | wiado | omień: 3                  | Strona 1                                             |
| •   |                     |                        |       |                           |                                                      |
|     |                     |                        |       |                           | [                                                    |

Rysunek 55, Ekran z wyszukanymi powiadomieniami

Lista wyszukanych powiadomień ma taką samą strukturę jak lista wszystkich powiadomień, do której można wrócić za pomocą przycisku [WSZYSTKIE POWIADOMIENIA].

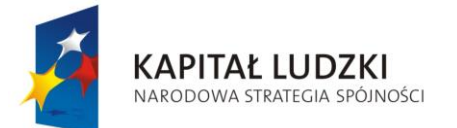

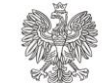

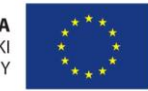

Projekt POKL: Wprowadzenie e-usług w resorcie sprawiedliwości Zadanie 3: Wprowadzenie e-usług w zakresie ksiąg wieczystych

# 10. Moje dane

Użytkownik wybiera funkcję <u>Moje Dane</u>. System wyświetla następujące nieedytowalne dane użytkownika:

- Imię,
- Nazwisko,
- PESEL,
- Identyfikator użytkownika konta ePUAP,
- Adres email.

## Moje Dane

| Imię:     | Marian      | Identyfikator<br>konta ePUAP: | marko                  |
|-----------|-------------|-------------------------------|------------------------|
| Nazwisko: | Kowalski    | Adres email:                  | marian.kowal@poczta.pl |
| PESEL:    | 78020308422 |                               |                        |
|           | WRÓ         | Ć DO MENU EDYTUJ ADRES E      | MAIL                   |

Rysunek 56, Ekran prezentujący dane użytkownika systemu EKW

Na dole strony znajdują się następujące przyciski:

- [WRÓĆ DO MENU] Powrót do Strony Głównej systemu EKW dla użytkownika zalogowanego przez PZ ePUAP,
- **[EDYTUJ ADRES EMAIL]** Kliknięcie tego przycisku powoduje wyświetlenie się strony z możliwością edycji adresu email.

## Edycja adresu email:

Podczas edytowania adres email, użytkownikowi na stronie pojawiają się dwa edytowalne pola:

- Adres email
- Potwierdź adres email

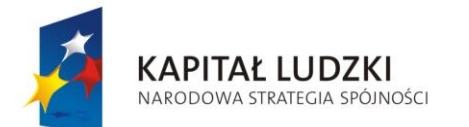

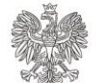

UNIA EUROPEJSKA EUROPEJSKI FUNDUSZ SPOŁECZNY

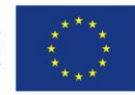

Projekt POKL: Wprowadzenie e-usług w resorcie sprawiedliwości Zadanie 3: Wprowadzenie e-usług w zakresie ksiąg wieczystych

## Moje Dane

| Imię:     | Marian       | Identyfikator<br>konta ePUAP: | marko                  |
|-----------|--------------|-------------------------------|------------------------|
| Nazwisko: | Kowalski     | Adres email:                  | marian.kowal@poczta.pl |
| PESEL:    | 78020308422  | Potwierdź adres<br>email:     | marian.kowal@poczta.pl |
|           | WRÓĆ DO MENU | ZAPISZ ADRES EMAIL            | ANULUJ                 |

Rysunek 57, Ekran prezentujący dane z edycją adresu e-mail

Dostępne są następujące przyciski:

- [WRÓĆ DO MENU] Powrót do Strony Głównej systemu EKW dla użytkownika zalogowanego przez PZ ePUAP,
- **[ZAPISZ ADRES EMAIL]** Po wprowadzeniu danych, użytkownik klika ten przycisk. Pojawia mu się strona z informacją o poprawnym lub niepoprawnym zapisie danych.
- [ANULUJ] Po wybraniu tego przycisku system powraca do poprzedniej strony.

## Ekran z informacją o poprawnym zapisie danych:

| Moje Da   | ne          |                               |                        |
|-----------|-------------|-------------------------------|------------------------|
| Imię:     | Marian      | Identyfikator<br>konta ePUAP: | marko                  |
| Nazwisko: | Kowalski    | Adres email:                  | marian.kowal@poczta.pl |
| PESEL:    | 78020308422 | DANE ZAP                      | ISANE POPRAWNIE!       |
|           | WRÓĆ D      | DO MENU EDYTUJ ADRES EN       | MAIL                   |

Rysunek 58, Ekran z komunikatem informującym o poprawnym wpisaniu danych email

Dostępne są następujące przyciski:

- [WRÓĆ DO MENU] Powrót do Strony Głównej systemu EKW dla użytkownika zalogowanego przez PZ ePUAP,
- **[EDYTUJ ADRES EMAIL]** Kliknięcie tego przycisku powoduje wyświetlenie się strony z możliwością ponownej edycji adresu email.

Strona 66 z 69

| Instrukcja | użytkov | vnika s | systemu  | EKW   | część | Ι١ | / 1.16 | aplikacja |
|------------|---------|---------|----------|-------|-------|----|--------|-----------|
| ogólnodosi | tępna_e | PUAP_   | ePlatnos | ci.do | СХ    |    |        |           |

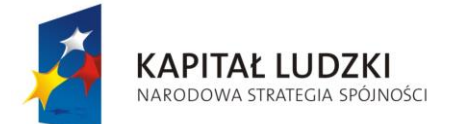

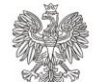

UNIA EUROPEJSKA EUROPEJSKI FUNDUSZ SPOŁECZNY

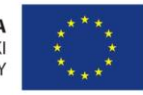

Projekt POKL: Wprowadzenie e-usług w resorcie sprawiedliwości Zadanie 3: Wprowadzenie e-usług w zakresie ksiąg wieczystych

Ekran z informacją o niepoprawnym wprowadzeniu danych:

| Imię:     | Marian      | Identyfikator<br>konta ePUAP: | marko                  |
|-----------|-------------|-------------------------------|------------------------|
| Nazwisko: | Kowalski    | Adres email:                  | marian.kowal@poczta.pl |
| PESEL:    | 78020308422 | Potwierdź adres<br>email:     | marian.kowal_poczta.pl |
|           |             | Musisz podać p                | rawidłowy adres e-mail |

Rysunek 59, Ekran prezentujący komunikat po nieprawidłowo wpisanym adresie email

Dostępne są następujące przyciski:

- [WRÓĆ DO MENU] Powrót do Strony Głównej systemu EKW dla użytkownika zalogowanego przez PZ ePUAP,
- **[ZAPISZ ADRES EMAIL]** Po wprowadzeniu danych i wybraniu tego przycisku dane są weryfikowane i pojawia się strona z informacją o poprawnym lub niepoprawnym zapisie danych.
- [ANULUJ] Po wybraniu tego przycisku system powraca do poprzedniej.

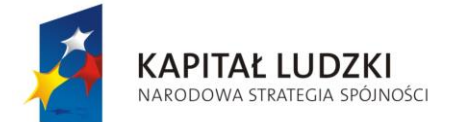

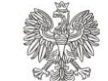

UNIA EUROPEJSKA EUROPEJSKI FUNDUSZ SPOŁECZNY

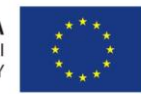

Projekt POKL: Wprowadzenie e-usług w resorcie sprawiedliwości Zadanie 3: Wprowadzenie e-usług w zakresie ksiąg wieczystych

# Wykaz rysunków

| Rysunek 1, Ikony drukowania w programach Adobe Reader/Foxit Reader                     | .6         |
|----------------------------------------------------------------------------------------|------------|
| Rysunek 2, Fragment strony po wybraniu opcji [Przeglądanie aktualnej treści]           | .9         |
| Rysunek 3, Strona po wybraniu opcji [Składanie wniosków o wydanie dokumentu z          |            |
| Centralnej Informacji Ksiąg Wieczystych] 1                                             | 1          |
| Rysunek 4, Strona po wybraniu opcji <b>[DALEJ]</b> podczas składania wniosku o wydanie |            |
| dokumentu1                                                                             | 2          |
| Rysunek 5, Strona przedstawiający listę wniosków1                                      | 3          |
| Rysunek 6, Strona przedstawiający dane do doręczenia1                                  | 3          |
| Rysunek 7, Podsumowanie realizacji wniosków 1                                          | 4          |
| Rysunek 8, Nagłówek dokumentu odpisu księgi wieczystej 1                               | 4          |
| Rysunek 9, Przejście do systemu ePłatności 1                                           | 6          |
| Rysunek 10, Podsumowanie zapłaty za eUsługę w systemie ePłatności                      | 7          |
| Rysunek 11, Wybór sposobu płatności w systemie ePłatności 1                            | 9          |
| Rysunek 12, Ekran informujący o poprawnie wykonanej płatności za wniosek               | 20         |
| Rysunek 13, Pozytywna weryfikacja dokumentu2                                           | 21         |
| Rysunek 14, Negatywna weryfikacja dokumentu2                                           | 22         |
| Rysunek 15, Strona Główny aplikacji EKW dla użytkownika anonimowego                    | 23         |
| Rysunek 16, Okno zakładania konta Uczestnika postępowania 2                            | <u>'</u> 4 |
| Rysunek 17, Menu główne aplikacji użytkownika zalogowanego przez PZ ePUAP2             | 25         |
| Rysunek 18, Komunikat informujący o korespondencji doręczonej w chwili logowania 2     | 26         |
| Rysunek 19, Komunikat informujący o nieudanym logowaniu za pomocą profilu zaufanego    |            |
| ePUAP (brak profilu zaufanego)2                                                        | 26         |
| Rysunek 20, Komunikat informujący o błędzie komunikacji z systemem ePUAP 2             | 27         |
| Rysunek 21, Lista zawiadomień widocznych 2                                             | 28         |
| Rysunek 22, Strona prezentowany w przypadku braku zawiadomień na liście zawiadomień    |            |
| (widocznych) 2                                                                         | <u>'9</u>  |
| Rysunek 23, Lista zawiadomień ukrytych 3                                               | 30         |
| Rysunek 24, Strona z kryteriami wyszukiwania zawiadomień                               | 31         |
| Rysunek 25, Strona z wyszukanymi zawiadomieniami 3                                     | 32         |
| Rysunek 26, Strona zapisywania widoku 3                                                | 3          |
| Rysunek 27, Ekran potwierdzający zapis widoku 3                                        | 33         |
| Rysunek 28, Ekran przedstawiający zestawienia widoku 3                                 | 34         |
| Rysunek 29, Ekran prezentujący wybrany widok 3                                         | 35         |
| Rysunek 30, Ekran potwierdzający usunięcie widoku 3                                    | 36         |
| Rysunek 31, Ekran prezentujący listę dostępnych spraw widocznych                       | 37         |
| Rysunek 32, Strona informująca o braku dostępnych spraw 3                              | 38         |
| Rysunek 33, Strona prezentująca listę dostępnych spraw ukrytych                        | 39         |
| Rysunek 34, Kryteria wyszukiwania spraw 4                                              | 10         |
| Rysunek 35, Lista dostępnych spraw wyszukanych 4                                       | 11         |

Strona 68 z 69

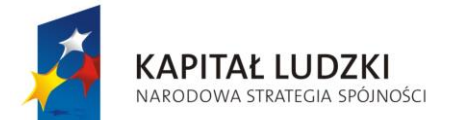

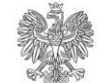

UNIA EUROPEJSKA EUROPEJSKI FUNDUSZ SPOŁECZNY

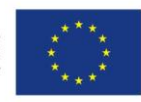

Projekt POKL: Wprowadzenie e-usług w resorcie sprawiedliwości Zadanie 3: Wprowadzenie e-usług w zakresie ksiąg wieczystych

| Rysunek 36, Ekran zapisu widoku                                                                                                    | . 42                                                                              |
|----------------------------------------------------------------------------------------------------|-----------------------------------------------------------------------------------|
| Rysunek 37, Ekran potwierdzający zapis widoku                                                                                                    | . 42                                                                              |
| Rysunek 38, Ekran prezentujący zestawienie widoków                                                                                                    | . 43                                                                              |
| Rysunek 39, Ekran prezentujący wybrany widok                                                                                                    | . 44                                                                              |
| Rysunek 40, Ekran ze szczegółami sprawy - Informacje podstawowe                                                                                                    | . 45                                                                              |
| Rysunek 41, Ekran prezentujący zakładkę - Księgi wieczyste                                                                                                    | . 47                                                                              |
| Rysunek 42, Ekran prezentujący zakładkę - Stan korespondencji                                                                                                    | . 48                                                                              |
| Rysunek 43, Ekran prezentujący zakładkę - Wnioskodawca/Uczestnik                                                                                                    | . 50                                                                              |
| Rysunek 44, Ekran prezentujący zakładkę - Wnioskodawca/Uczestnik - Lista                                                                                                    |                                                                                   |
| pełnomocników/przedstawicieli                                                                                                    | . 51                                                                              |
| Rysunek 45, Ekran prezentujący zakładkę - Stan zaskarżenia                                                                                                    | . 52                                                                              |
| Rysunek 46, Ekran prezentujący zakładkę - Zakreślenie/Zamknięcie                                                                                                    | . 52                                                                              |
| Rysunek 47, Ekran prezentujący składanie wniosku o nadanie uprawnień do sprawy                                                                                                    | . 53                                                                              |
|                                                                                                    |                                                                                   |
| Rysunek 48, Ekran prezentujący błędy podczas wypełniania wniosku o nadanie uprawnie                                                                                                    | ń                                                                                 |
| Rysunek 48, Ekran prezentujący błędy podczas wypełniania wniosku o nadanie uprawnie do sprawy                                                                                                    | ń<br>. 54                                                                         |
| Rysunek 48, Ekran prezentujący błędy podczas wypełniania wniosku o nadanie uprawnie<br>do sprawy<br>Rysunek 49, Ekran prezentujący potwierdzenie założenia wniosku                                                                                                    | ń<br>. 54<br>. 54                                                                 |
| Rysunek 48, Ekran prezentujący błędy podczas wypełniania wniosku o nadanie uprawnie<br>do sprawy<br>Rysunek 49, Ekran prezentujący potwierdzenie założenia wniosku<br>Rysunek 50, Ekran prezentujący listę otrzymanych powiadomień                                                                                                    | ń<br>. 54<br>. 54<br>. 55                                                         |
| Rysunek 48, Ekran prezentujący błędy podczas wypełniania wniosku o nadanie uprawnie<br>do sprawy<br>Rysunek 49, Ekran prezentujący potwierdzenie założenia wniosku<br>Rysunek 50, Ekran prezentujący listę otrzymanych powiadomień<br>Rysunek 51, Ekran z podglądem szczegółów powiadomienia                                                                                                    | ń<br>. 54<br>. 54<br>. 55<br>. 56                                                 |
| Rysunek 48, Ekran prezentujący błędy podczas wypełniania wniosku o nadanie uprawnie<br>do sprawy<br>Rysunek 49, Ekran prezentujący potwierdzenie założenia wniosku<br>Rysunek 50, Ekran prezentujący listę otrzymanych powiadomień<br>Rysunek 51, Ekran z podglądem szczegółów powiadomienia<br>Rysunek 52, Ekran usuwania powiadomienia                                                                                                    | ń<br>. 54<br>. 55<br>. 55<br>. 56<br>. 57                                         |
| Rysunek 48, Ekran prezentujący błędy podczas wypełniania wniosku o nadanie uprawnie<br>do sprawy<br>Rysunek 49, Ekran prezentujący potwierdzenie założenia wniosku<br>Rysunek 50, Ekran prezentujący listę otrzymanych powiadomień<br>Rysunek 51, Ekran z podglądem szczegółów powiadomienia<br>Rysunek 52, Ekran usuwania powiadomienia<br>Rysunek 53, Ekran informujący o braku otrzymanych powiadomień                                                                                                    | ń<br>. 54<br>. 55<br>. 55<br>. 56<br>. 57<br>. 57                                 |
| Rysunek 48, Ekran prezentujący błędy podczas wypełniania wniosku o nadanie uprawnie<br>do sprawy<br>Rysunek 49, Ekran prezentujący potwierdzenie założenia wniosku<br>Rysunek 50, Ekran prezentujący listę otrzymanych powiadomień<br>Rysunek 51, Ekran z podglądem szczegółów powiadomienia<br>Rysunek 52, Ekran usuwania powiadomienia<br>Rysunek 53, Ekran informujący o braku otrzymanych powiadomień<br>Rysunek 54, Ekran prezentujący kryteria wyszukiwania powiadomień                                                                                                    | ń<br>. 54<br>. 55<br>. 56<br>. 57<br>. 57<br>. 58                                 |
| Rysunek 48, Ekran prezentujący błędy podczas wypełniania wniosku o nadanie uprawnie<br>do sprawy<br>Rysunek 49, Ekran prezentujący potwierdzenie założenia wniosku<br>Rysunek 50, Ekran prezentujący listę otrzymanych powiadomień<br>Rysunek 51, Ekran z podglądem szczegółów powiadomienia<br>Rysunek 52, Ekran usuwania powiadomienia<br>Rysunek 53, Ekran informujący o braku otrzymanych powiadomień<br>Rysunek 54, Ekran prezentujący kryteria wyszukiwania powiadomień<br>Rysunek 55, Ekran z wyszukanymi powiadomieniami                                                                                                    | ń<br>. 54<br>. 55<br>. 56<br>. 57<br>. 57<br>. 58<br>. 59                         |
| Rysunek 48, Ekran prezentujący błędy podczas wypełniania wniosku o nadanie uprawnie<br>do sprawy<br>Rysunek 49, Ekran prezentujący potwierdzenie założenia wniosku<br>Rysunek 50, Ekran prezentujący listę otrzymanych powiadomień<br>Rysunek 51, Ekran z podglądem szczegółów powiadomienia<br>Rysunek 52, Ekran usuwania powiadomienia<br>Rysunek 53, Ekran informujący o braku otrzymanych powiadomień<br>Rysunek 54, Ekran prezentujący kryteria wyszukiwania powiadomień<br>Rysunek 55, Ekran z wyszukanymi powiadomieniami<br>Rysunek 56, Ekran prezentujący dane użytkownika systemu EKW                                                                                                    | ń<br>. 54<br>. 55<br>. 56<br>. 57<br>. 57<br>. 58<br>. 59<br>. 60                 |
| Rysunek 48, Ekran prezentujący błędy podczas wypełniania wniosku o nadanie uprawnie<br>do sprawy<br>Rysunek 49, Ekran prezentujący potwierdzenie założenia wniosku<br>Rysunek 50, Ekran prezentujący listę otrzymanych powiadomień<br>Rysunek 51, Ekran z podglądem szczegółów powiadomienia<br>Rysunek 52, Ekran usuwania powiadomienia<br>Rysunek 53, Ekran informujący o braku otrzymanych powiadomień<br>Rysunek 54, Ekran prezentujący kryteria wyszukiwania powiadomień<br>Rysunek 55, Ekran z wyszukanymi powiadomieniami<br>Rysunek 56, Ekran prezentujący dane użytkownika systemu EKW<br>Rysunek 57, Ekran prezentujący dane z edycją adresu e-mail                                                                                   | ń<br>. 54<br>. 55<br>. 56<br>. 57<br>. 57<br>. 58<br>. 59<br>. 60<br>. 61         |
| Rysunek 48, Ekran prezentujący błędy podczas wypełniania wniosku o nadanie uprawnie<br>do sprawy<br>Rysunek 49, Ekran prezentujący potwierdzenie założenia wniosku<br>Rysunek 50, Ekran prezentujący listę otrzymanych powiadomień<br>Rysunek 51, Ekran z podglądem szczegółów powiadomienia<br>Rysunek 52, Ekran usuwania powiadomienia<br>Rysunek 53, Ekran informujący o braku otrzymanych powiadomień<br>Rysunek 54, Ekran prezentujący kryteria wyszukiwania powiadomień<br>Rysunek 55, Ekran z wyszukanymi powiadomieniami<br>Rysunek 56, Ekran prezentujący dane użytkownika systemu EKW<br>Rysunek 57, Ekran prezentujący dane z edycją adresu e-mail<br>Rysunek 58, Ekran z komunikatem informującym o poprawnym wpisaniu danych email | ń<br>. 54<br>. 55<br>. 56<br>. 57<br>. 57<br>. 58<br>. 59<br>. 60<br>. 61<br>. 61 |

Strona 69 z 69